Welcome to the City of Milford's **Elevation Certificate** Workshop Dec 8 2016

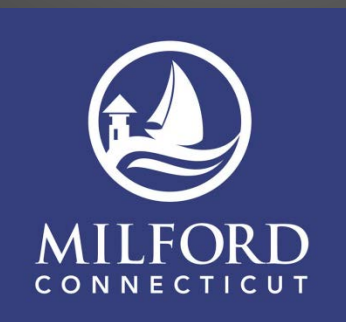

# NOTE:

- Although this presentation is based upon FEMA Documents, it is not "FEMA Approved". You are reminded to visit FEMA.gov to make a final determination related to elements of the Elevation Certificate ("EC").
- Look for the most recent Elevation Certificate form on <u>www.fema.gov</u>
- Official flood maps can be found at FEMA's Map Service Center <u>http://msc.fema.gov/portal</u>.
- Certain private websites will be referenced for informational purposes only. They are cited as locations of resources which may be helpful in the completion of Elevation Certificates. Additional resources may be available. The City of Milford does not endorse any non-governmental entity.

Download a current form & instructions from FEMA.gov National Flood Insurance Program ELEVATION CERTIFICATE Important: Follow the instructions on pages 1-9. Copy all pages of this Elevation Certificate and all attachments for (1) community official, (2) insurance agent/company, and (3) building owner SECTION A - PROPERTY INFORMATION A1. Building Owner's Name A2. Building Street Address (including Apt., Unit, Suite, and/or Bldg. No.) or P.O. Route and

U.S. DEPARTMENT OF HOMELAND SECURITY

Federal Emergency Management Agency

|    | City State ZIP Code                                                                                          |
|----|----------------------------------------------------------------------------------------------------|
|    | <b>•</b>                                                                                                    |
| 3. | Property Description (Lot and Block Numbers, Tax Parcel Number, Legal Description, etc.)                     |
| 4. | Building Use (e.g., Residential, Non-Residential, Addition, Accessory, etc.)                                 |
| 5. | Latitude/Longitude: Lat Long Horizontal Datum: NAD 1927 NAD 1983                                             |
| 6. | Attach at least 2 photographs of the building if the Certificate is being used to obtain flood insurance.    |
| 7. | Building Diagram Number                                                                                      |
| 8. | For a building with a crawlspace or enclosure(s):                                                            |
|    | a) Square footage of crawlspace or enclosure(s) sq ft                                                        |
|    | b) Number of permanent flood openings in the crawlspace or enclosure(s) within 1.0 foot above adjacent grade |
|    | c) Total net area of flood openings in A8.bsq in                                                             |
|    | d) Engineered flood openings?                                                                                |
| 9  | For a building with an attached garage:                                                                      |
|    | a) Square footage of attached garage sq ft                                                                   |
|    | b) Number of permanent flood openings in the attached garage within 1.0 foot above adjacent grade            |
|    | c) Total net area of flood openings in A9.b sq in                                                            |
|    | d) Engineered flood openings?                                                                                |
|    |                                                                                                    |

OMB No. 1660-0008

Policy Number

Company NAIC Number

Expiration Date: November 30, 2018

FOR INSURANCE COMPANY USE

|                                                       | SE                                              | CTION B - FLOOD IN                                             | ISURA                      | NCE RATE MAP                                      | (FIRM) INFORMATIO       | NC                      |                                                                   |  |
|-------------------------------------------------------|-------------------------------------------------|----------------------------------------------------------------|----------------------------|---------------------------------------------------|-------------------------|-------------------------|-------------------------------------------------------------------|--|
| B1. NFIP Community Name & Community Number            |                                                 |                                                                |                            | B2. County Name                                   |                         |                         | B3. State                                                         |  |
|                                                       |                                                 |                                                                |                            |                                                   |                         |                         | •                                                                 |  |
| B4. Map/Panel<br>Number B5. Suffix B6. FIRM Index B7. |                                                 |                                                                | B7. F<br>E1<br>R           | FIRM Panel<br>Effective/<br>Revised Date          |                         | B9. Bas<br>(Zor<br>Floo | B9. Base Flood Elevation(s)<br>(Zone AO, use Base<br>Flood Depth) |  |
| B10. Indicate the<br>FIS Prof<br>B11. Indicate eler   | source of the f<br>ile 🔲 FIRM<br>vation datum u | Base Flood Elevation ( Community Determ Sed for BFE in Item B9 | BFE)da<br>nined [<br>: ] N | ata or base flood de<br>Other/Source:<br>GVD 1929 | epth entered in Item BS | 9:<br>/Source:          |                                                                   |  |
| B12. Is the buildi                                    | ng located in a                                 | Coastal Barrier Resou                                          | irces Sy                   | /stem (CBRS) area                                 | or Otherwise Protecte   | ed Area (C              | DPA)? 🗌 Yes 🗌 No                                                  |  |
| Designation                                           | Date:                                           | □ (                                                            | CBRS                       |                                                   |                         |                         |                                                                   |  |
| FEMA Form 086-0-3                                     | 33 (7/15)                                       | Re                                                             | places                     | all previous edition                              | s.                      |                         | Form Page 1 of (                                                  |  |

# Pending Zoning Requirement

A zoning regulation change is pending that would require elevation certificates "....be submitted to the City for acceptance on the standard FEMA Elevation Certificate form ..."

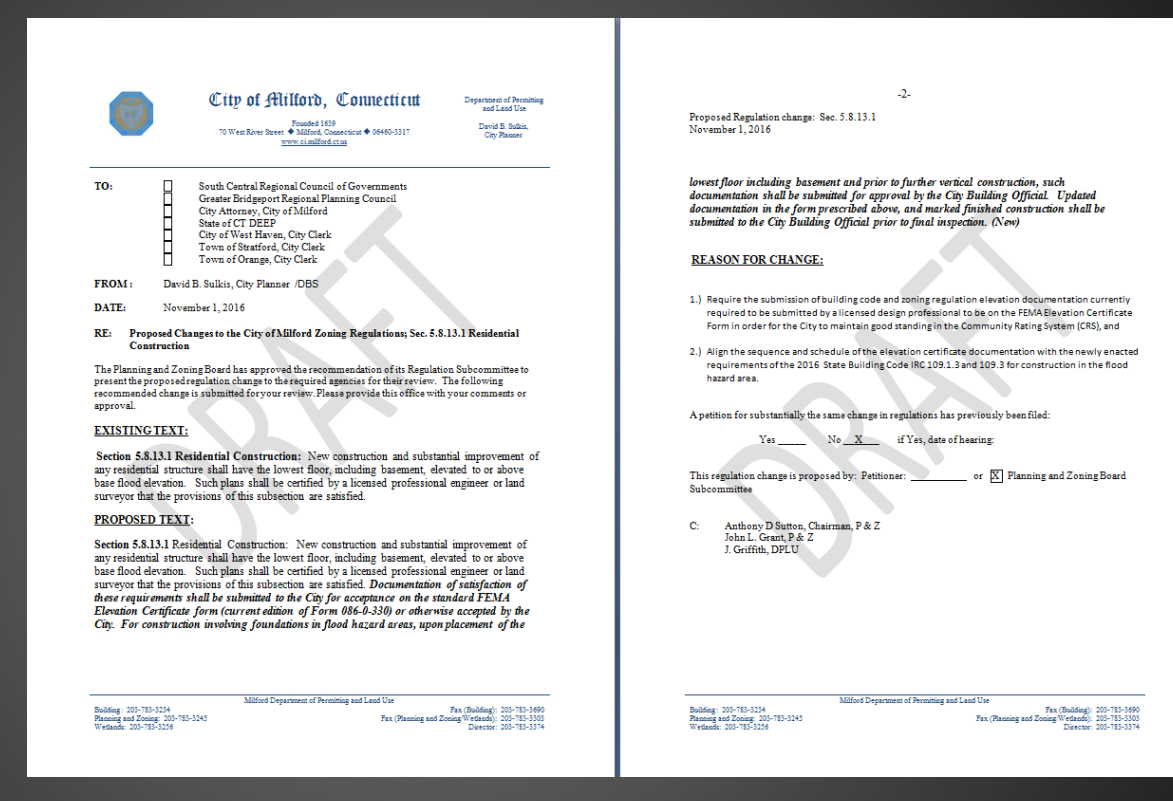

## Serves Many Functions

- Required for post-FIRM (1978) construction in the flood plain
- Determines flood plain compliance
- Support for Letters of Map Amendment (LOMA) and Letters of Map Revision-Based on Fill (LOMR-F)

# **Community Rating Service (CRS)**

- CRS is a voluntary program that gives discounts on flood insurance policies, based on the actions of the local government
- Milford residents currently receive a 5% discount and the city is looking to increase that discount
- Elevation Certificates must be correctly filled out for CRS compliance

There is a CRS Info page on Milford's website: <u>http://www.ci.milford.ct.us/home/pages/community-rating-system</u>

# Helpful Tips

- When an EC is incomplete or incorrect it becomes necessary for City Staff to prepare a "Memo of Review For Correctness and Completion". This may cause a delay for you & your client. Carefully review your EC's for correctness and completion prior to submission.
- It is requested that you provide a copy of an applicable FIRMette\* with the EC to assist in verifying the information contained in section B.
- Definitions for terms used by the NFIP can be found at https://www.fema.gov/national-flood-insuranceprogram/definitions

\*FIRMettes are created online through FEMA's Map Service Center

# Helpful Tips cont'd

- No blank answers, use NA instead
- Learn the jargon, i.e. what constitutes an attached garage?
- When completing the EC, please provide all responses IN CAPITAL LETTERS.
- Never assume an elevation certificate is correct because it has a surveyor's seal on it

# What's Required?

In the following pages, everything highlighted in yellow is required by FEMA. If these sections are not filled out correctly your elevation certificate may be rejected.

For reference, a highlighted elevation certificate checklist is available on the city's website

|     | SECTION A – PROPERTY INFORMATION                                                          | FOR INSURANCE COMPANY USE |
|-----|-------------------------------------------------------------------------------------------|---------------------------|
| A1. | Building Owner's Name CRS EC Checklist                                                    | Policy Number:            |
| A2. | Building Street Address (including Apt., Unit, Suite, and/or Bldg. No.) or P.O. Route and | Company NAIC Number:      |
|     | Either A2 or A3 must be completed with City, State, and Zip                               |                           |
|     | City State                                                                                | ZIP Code                  |
|     |                                                                                           |                           |
| A3. | Property Description (Lot and Block Numbers, Tax Parcel Number, Legal Description, etc.)  |                           |
|     | Either A2 or A3 must be completed with City, State, and Zip                               |                           |
| Δ4  | Building Use (e.g. Residential Non-Residential Addition Accessory etc.)                   |                           |

**Items A1–A4.** This section identifies the building, its location, and its owner. Enter the name(s) of the building owner(s), the building's complete street address, and the lot and block numbers. If the building's address is different from the owner's address, enter the address of the building being certified. If the address is a rural route or a Post Office box number, enter the lot and block numbers, the tax parcel number, the legal description, or an abbreviated location description based on distance and direction from a fixed point of reference. For the purposes of this certificate, "building" means both a building and a manufactured (mobile) home.

A map may be attached to this certificate to show the location of the building on the property. A tax map, FIRM, or detailed community map is appropriate. If no map is available, provide a sketch of the property location, and the location of the building on the property. Include appropriate landmarks such as nearby roads, intersections, and bodies of water. For building use, indicate whether the building is residential, non-residential, an addition to an existing residential or non-residential building, an accessory building (e.g., garage), or other type of structure. Use the Comments area of the appropriate section if needed, or attach additional comments.

Everything here can be found using Milford's Interactive GIS -updated nightly-<u>http://milford.mapxress.net</u>

Summary Cards and Quick Maps are included on every search result

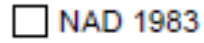

A6. Attach at least 2 photographs of the building if the Certificate is being used to obtain flood insurance.

**Item A5.** Provide latitude and longitude coordinates for the center of the front of the building. Use either decimal degrees (e.g., 39.5043°, -110.7585°) or degrees, minutes, seconds (e.g., 39° 30' 15.5", -110° 45' 30.7") format. If decimal degrees are used, provide coordinates to at least 5 decimal places or better. When using degrees, minutes, seconds, provide seconds to at least 1 decimal place or better. The latitude and longitude coordinates must be accurate within 66 feet. When the latitude and longitude are provided by a surveyor, check the "Yes" box in Section D and indicate the method used to determine the latitude and longitude in the Comments area of Section D. If the Elevation Certificate is being certified by other than a licensed surveyor, engineer, or architect, this information is not required. Provide the type of datum used to obtain the latitude and longitude. FEMA prefers the use of NAD 1983.

**Item A6.** If the Elevation Certificate is being used to obtain flood insurance through the NFIP, the certifier must provide at least 2 photographs showing the front and rear of the building taken within 90 days from the date of certification. The photographs must be taken with views confirming the building description and diagram number provided in Section A. To the extent possible, these photographs should show the entire building including foundation. If the building has split-level or multi-level areas, provide at least 2 additional photographs showing side views of the building. In addition, when applicable, provide a photograph of the foundation showing a representative example of the flood openings or vents. All photographs must be in color and measure at least 3" × 3". Digital photographs are acceptable.

# FEMA Map Center

Getting the latitude and longitude for an elevation certificate is easy to do with the Interactive Map available on FEMA's Map Service Center.

 Search Results—Products for MILFORD, CITY OF

 The flood map for the selected

 area is number 0000050533),

 effective on 07/08/2013 •

- 1. Locate the address
- 2. Click measure
- 3. Chose location
- 4. Click on the house

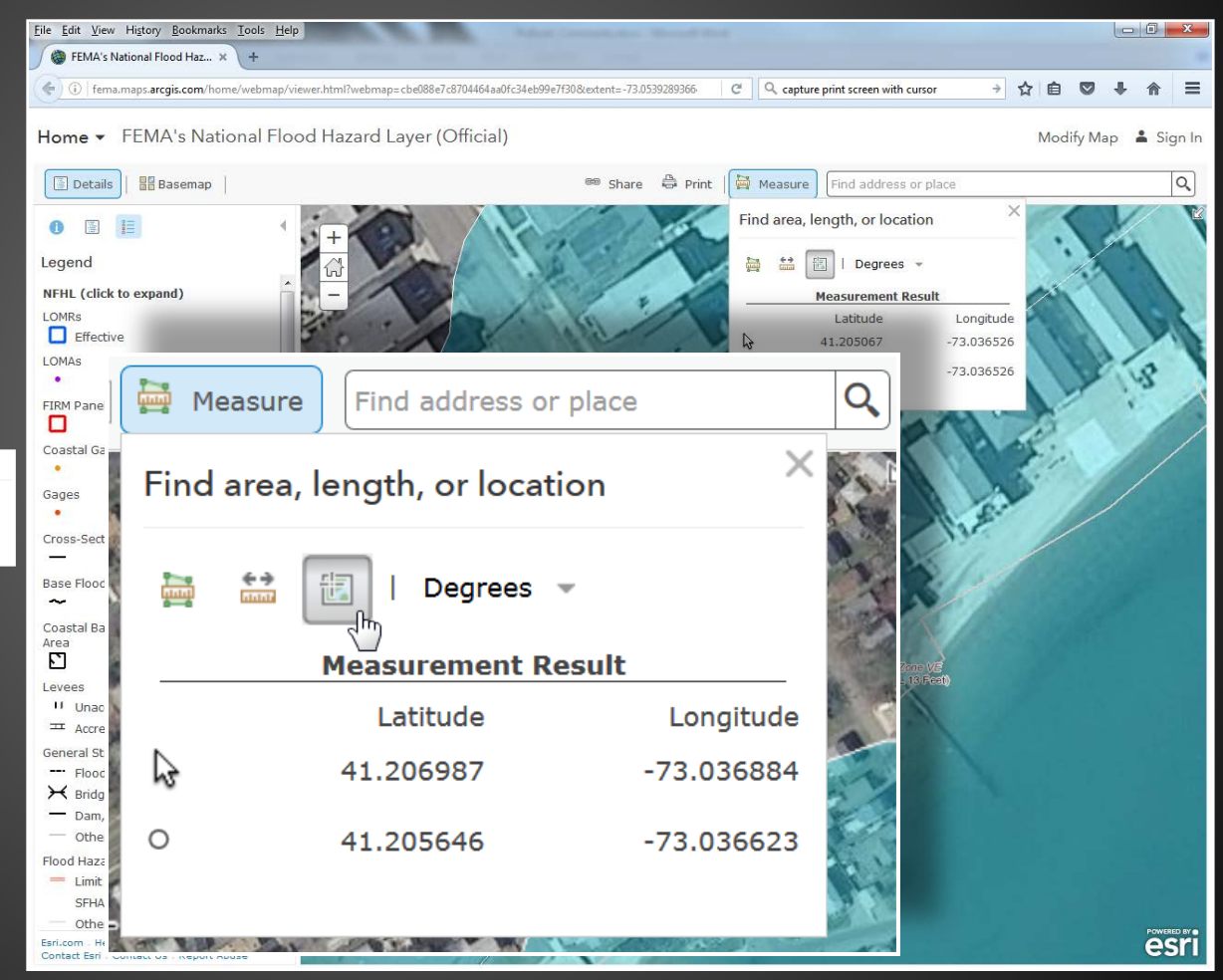

#### Must be full Diagram Number (e.g., "1A" or "1B", not just "1")

Item A7. Select the diagram on pages 7–9 that best represents the building.

Then enter the diagram number and use the diagram to identify and determine the appropriate elevations requested in Items C2.a–h.

If you are unsure of the correct diagram, select the diagram that most closely resembles the building being certified.

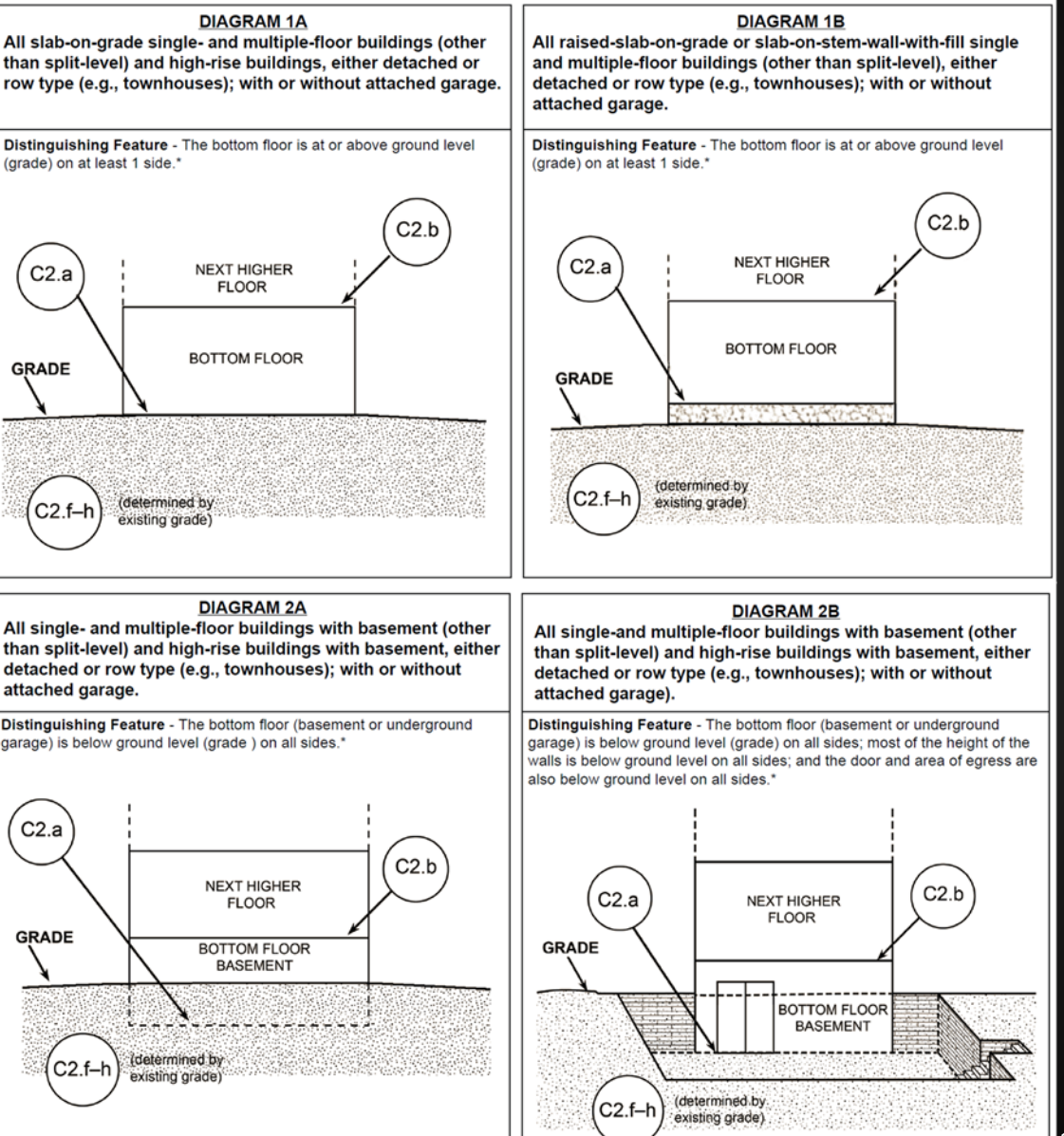

#### Must be full Diagram Number (e.g., "1A" or "1B", not just "1")

C2.b

<u>DIAGRAM 3</u> All split-level buildings that are slab-on-grade, either

detached or row type (e.g., townhouses); with or without

Distinguishing Feature - the bottom floor (excluding garage) is at or

NEXT HIGHER

FLOOR

C2.b

(For V zones only)

C2.c

above ground level (grade) on at least 1 side. \*

HIGHER

FLOORS

BOTTOM

FLOOR

(determined by

existing grade)

**DIAGRAM 5** 

Distinguishing Feature - For all zones, the area below the elevated floor is open, with no obstruction to flow of floodwaters (open lattice work and /

All buildings elevated on piers, posts, piles, columns,

or parallel shear walls. No obstructions below the

attached garage.

C2.a

GRADE

elevated floor.

or insect screening is permissible)

**Item A7**. Select the diagram on pages 7–9 that best represents the building.

Then enter the diagram number and use the diagram to identify and determine the appropriate elevations requested in Items C2.a–h.

If you are unsure of the correct diagram, select the diagram that most closely resembles the building being certified.

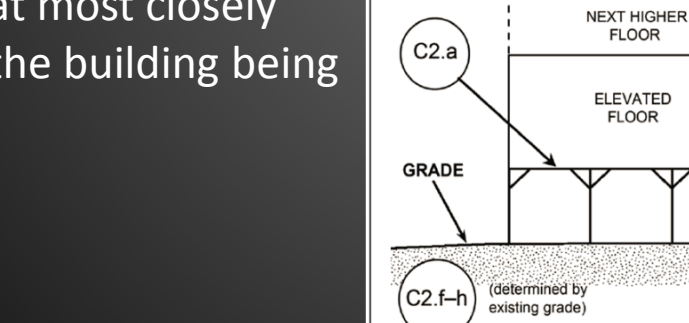

All split-level buildings (other than slab-on-grade), either detached or row type (e.g., townhouses); with or without attached garage.

**DIAGRAM 4** 

Distinguishing Feature - The bottom floor (basement or underground garage) is below ground level (grade) on all sides. \*

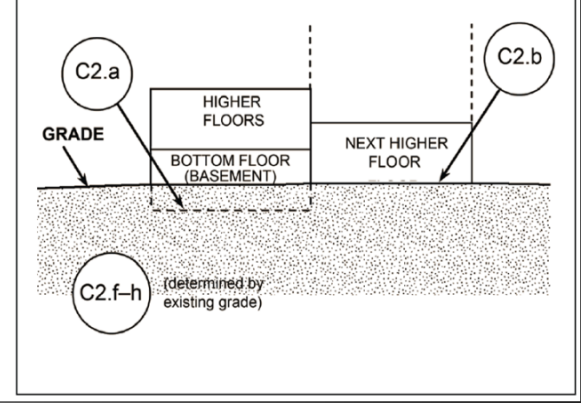

#### DIAGRAM 6

All buildings elevated on piers, posts, piles, columns, or parallel shear walls with full or partial enclosure below the elevated floor.

Distinguishing Feature - For all zones, the area below the elevated floor is enclosed, either partially or fully. In A Zones, the partially or fully enclosed area below the elevated floor is with or without openings \*\* present in the walls of the enclosure. Indicate information about enclosure size and openings in Section A - Property Information.

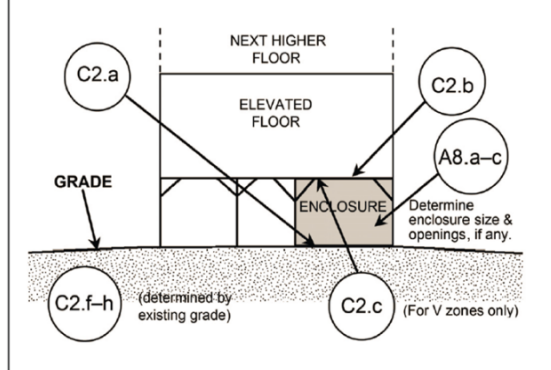

#### Section A - Property Information

#### A7. Building Diagram Number

#### Must be full Diagram Number (e.g., "1A" or "1B", not just "1")

15

**Item A7**. Select the diagram on pages 7–9 that best represents the building.

Then enter the diagram number and use the diagram to identify and determine the appropriate elevations requested in Items C2.a-h.

If you are unsure of the correct diagram, select the diagram that most closely resembles the building being certified.

FEMA has a publication to assist in the determination of the correct Building Diagram: <u>http://floodinsurancetraining.com/resources/NFIP\_EC\_M</u> <u>obile\_Diagrams.pdf</u>

#### DIAGRAM 7

All buildings elevated on full-story foundation walls with a partially or fully enclosed area below the elevated floor. This includes walkout levels, where at least 1 side is at or above grade. The principal use of this building is located in the elevated floors of the building.

Distinguishing Feature - For all zones, the area below the elevated floor is enclosed, either partially or fully. In A Zones, the partially or fully enclosed area below the elevated floor is with or without openings \*\* present in the walls of the enclosure. Indicate information about enclosure size and openings in Section A - Property Information.

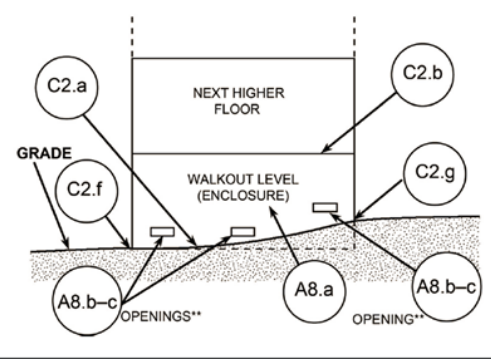

DIAGRAM 8 All buildings elevated on a crawlspace with the floor of the crawlspace at or above grade on at least 1 side, with or without an attached garage.

Distinguishing Feature - For all zones, the area below the first floor is enclosed by solid or partial perimeter walls. In all A zones, the crawlspace is with or without openings\*\* present in the walls of the crawlspace. Indicate information about crawlspace size and openings in Section A - Property Information.

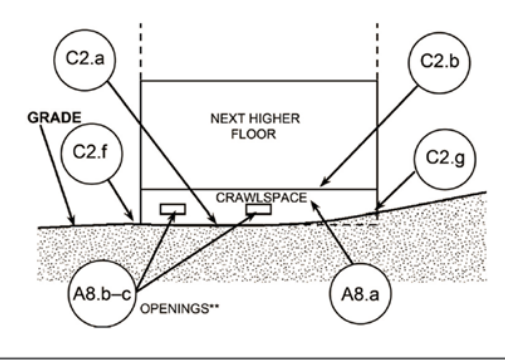

#### DIAGRAM 9

All buildings (other than split-level) elevated on a sub-grade crawlspace, with or without attached garage.

Distinguishing Feature - The bottom (crawlspace) floor is below ground level (grade) on all sides. \* (If the distance from the crawlspace floor to the top of the next higher floor is more than 5 feet, or the crawlspace floor is more than 2 feet below the grade (LAG) on all sides, use Diagram 2A or 2B.)

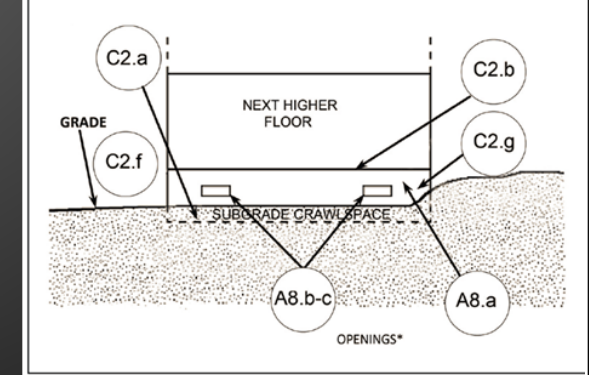

#### Section A - Property Information

#### A7. Building Diagram Number Must be full Diagram Number (e.g., "1A" or "1B", not just "1")

**Item A7.** Select the diagram on pages 7–9 that best represents the building. Then enter the diagram number and use the diagram to identify and determine the appropriate elevations requested in Items C2.a–h. If you are unsure of the correct diagram, select the diagram that most closely resembles the building being certified.

#### Diagram Number Assignment

| Instructions for Completing<br>the Elevation Certificate (Continued) CM8 Certer Instruction 1996-0000<br>Exercision 1:102211                                                                                                    | Instructions<br>the Elevation Cer                                                                                                    | for Completing<br>titlicate (Continued) ONE Control Number 1500 0000<br>Expension: 11:00/2018                                                                                                    | Instruction<br>the Elevation C                                                                                                    | ns for Completing<br>CMB Contor Number: 1986-000<br>Eservition: 11:302011                                                                                                    |
|----------------------------------------------------------------------------------------------------|----------------------------------------------------------------------------------------------------|----------------------------------------------------------------------------------------------------|----------------------------------------------------------------------------------------------------|----------------------------------------------------------------------------------------------------|
| Building Diagrams<br>The following diagrams liustrate versions types of buildings. Compare the features of the building being certified with the features about<br>in the diagrams and watch the diagram most approach. Enter the diagram number in term A7, the equare floatage of order-teaces or<br>enclosures) and the area of float openings in against indices in them A4-ac- the square floatage of attached garage and the area of float<br>openings in again inclues in them A4-ac- and the elevisions in terms A4-ac-<br>tion barage.                                                                                                    | BIAGRAM.3<br>All split-level buildings that are slab-on-grade, either<br>detached or row type (e.g., townhouses); with or without<br>attached garage.                                                                                                    | DIAGRAM.4<br>All split-level buildings (other than slab-on-grade), either<br>detached or row type (s.g., townhouses); with or without<br>attached parage.                                                                                                    | All buildings elevated on full-story foundation walls with a<br>partially of fully enclosed are below the elevated floor. The<br>includer walbout levels, where all least 1 side is at or above<br>grade. The principal use of this building is located in the                                                                                                    | DIAGRAM 8<br>All buildings elevated on a crashpace with the floor of the<br>crashpace at or above grade on all least 1 side, with or<br>without an attached garage.                                                                                                    |
| In A zones, the foor elevation is taken at the top finished surface of the foor indicated; in V zones, the foor elevation is taken at the<br>bottom of the lowest horizontal structural member (see drawing in instructions for Section C).                                                                                                    | being using variant we point not (including prope) is a pr<br>above ground level grade) on at least 1 side."                                                                                                    | Grange is before ground level (grade) on all sides.*                                                                                                    | Distinguishing Feature - For all costs, the area below the elevated flor<br>is encioned, ether porticity or huly in A Zones, the particity or huly                                                                                                    | Distinguishing Feature - For all zones, the area below the first floor is     enclosed by solid or partial permeter walls. In all A zones, the crantispace                                                                                                    |
| DAGRAM 18       DAGRAM 18       Classed single-and multiple-floor buildings (other<br>these spatiavers) and multiple-floor buildings (other<br>these spatiavers), which an advanced gauge.       Dispersive floor buildings (other<br>type) (s.g., themehouses), which a dispersive dataset of gauge.       Dispersive floor buildings (other<br>type) (s.g., themehouses), which a dispersive dataset of gauge.       Dispersive floor buildings (other<br>type) (s.g., themehouses), which a dispersive dataset of gauge.       Dispersive floor buildings (other<br>type) (s.g., themehouses), which a dispersive dataset of gauge.       Dispersive floor buildings (other<br>type) (s.g., themehouses), which a dispersive dataset of gauge.       Classes type (s.g., themehouses), which a dispersive dataset of gauge.       Classes type (s.g., themehouses), which a dispersive dataset of gauge.       Classes type (s.g., type) (s.g., type) (s.g., typ                                                                                                    | C24<br>Hords<br>Anne<br>(224)<br>Anne<br>(224)<br>Basense to<br>Basense to<br>B | C2 a Holes<br>BRACE FOLLOW<br>BOTTOMICON<br>C2 1-a) Simewood by<br>sining grab                                                                                                    | Periodic models de decided for y and a univer deversion<br>caso del deversion 1. Frequencia de la construcción de la construcción<br>de la construcción de la construcción de la construcción de la construcción<br>de la construcción de la construcción de la construcción de la construcción<br>de la construcción de la construcción de la construcción de la construcción de la construcción de la construcción<br>de la construcción de la construcción de la construc | The subcrategoog measure is a subcrate subcrate                                                                                                    |
| C21+0) Mentionality<br>C21+0) Mentionality<br>Mention grade                                                                                                    | DAGRAM 5<br>Al buildings elvared on piers, posts, piers, columns,<br>or partiell start valls. No defaultions below the<br>Despectations for a grant, the area below the result door<br>not be the constantion of the forebalance scene start and<br>or make scenesing is permitted.                                                                                                    | DIAGRAN 5<br>All buildings elevated on pirrs, posts, piles, columns, or<br>parallel chear wells with full or parallel ancolours below the<br>Distribution of the second second second second second<br>second and second second second second second second<br>enclosed, and second second for a sub or athor compary "<br>and second and second second for a sub or athor compary"<br>and second second second second second second second<br>enclosed second second second second second second<br>enclosed second second second second second second<br>enclosed second second second second second second<br>enclosed second second second second second second<br>second second second second second second second<br>second second second second second second second<br>second second second second second second second second<br>second second second second second second second second<br>second second second second second second second second<br>second second second second second second second second<br>second second second second second second second second<br>second second second second second second second second<br>second second second second second second second second<br>second second second second second second second second<br>second second second second second second second second second second second second second second second second second second second<br>second second | All buildings (other the s<br>crastingues, with on without<br>buildings (other the s<br>crastingues, with one without<br>well (gabaic out all uses. " If the<br>income the grad out of the set<br>or 28.1                                                                                                    | IAGRAM 3<br>IAGRAM downted on a sub-grade<br>distance downted on a sub-grade<br>distance downted box is being strond<br>distance to constiguent 30 to 1 the<br>sub-strong downted downted and the<br>ILSO(1) and some sub-sub-grades 24                                                                                                    |
| All single- and multiple-door buildings with basement (other<br>than split-avel and high-leador buildings with basement, other<br>detailed or young leador. The split-avel and the server is a split-avel and multiple-door buildings with basement, other<br>detailed or young leador. The split-avel and the server is a split-avel and the server is a split-avel<br>detailed or young leador. The split-avel and the server is a split-avel and the server is a split-avel<br>detailed or young leador. The split-avel and the server is a split-avel and the server is a split-avel and the server is a split-avel<br>detailed or young leador. The split-avel and the server is a split-avel and the server is a split-avel and the server                                                                                                    | C21-9 bitment by<br>C21-9 bitment by<br>C22-9 c22-9 c22 c drv v bees only                                                                                                    | C22<br>REALE<br>GRUE<br>C214) Hermitigner<br>(C214) Hermitigner<br>Hermitigner<br>(C22) (C22) (C22)<br>Hermitigner<br>(C22) (C22) (C22)<br>Hermitigner<br>(C22) (C22) (C22)<br>Hermitigner<br>(C22) (C22) (C                                             |                                                                                                    | Troopen<br>Troopen<br>Troope |
| C22 h MCT HUGR<br>NOON<br>C22 h MCT HUGR<br>C22 h MCT HUGR<br>C22 h MC |                                                                                                    |                                                                                                    | <ul> <li>A foor Hull a below ground level (pade) on all sides is considered a to<br/>conduct with</li> <li>M - together is a parameter company that allows for the two parases of<br/>a manuscul of groung is in paged for determines or companyon.</li> </ul>                                                                                                    | noment even if the first is used for long pagatose, or as an office, gauge,<br>insure activativity in toth sincicities attribut forware insurement. Under the Miller,<br>pagengers phill project attributed mere of other than it spaces has to every.                                                                                                    |
| * 4. Nor that is being proved level (grade) on all sides in considered a brainment even if the floor is used for long purposes,<br>or as an offer, gampe, wereining, sec                                                                                                    | * A floor that in below grownik liver (gradition of sides in considered a base<br>solid-liver, etc. *** An "specing" in a permanent opering that allows for the their parasity of of<br>an entire of 2 opering in the permanent opering that allows for the their parasity of the<br>specing base of the side of the side of the side of the side of the side of the<br>specing of the side of the side of the side of the side of the side of the<br>operane side of the side of the side of the side of the side of the<br>side of the side of the side of the side of the side of the side of the<br>side of the side of the side of the side of the side of the side of the<br>side of the side of the side of the side of the side of the side of the<br>side of the side of the side of the side of the side of the side of the<br>side of the side of the side of the side of the side of the side of the<br>side of the side of the side of the side of the side of the side of the side of the<br>side of the side of the side of the side of the side of the side of the side of the side of the<br>side of the side of the side of t                                                                                                    | ener even if the four is used for living parposes, or an an effice, gampa,<br>also adversarial and in the close values / harmonic enversion. (Index the MFP),<br>energy shall provide a total enargy of other than 1 signam is not four<br>or the concept sharmonic as a total enargy of other closes and<br>other states and the close of the close of the close of the close<br>of the concept sharmonic Analysis of the close of the close of the<br>close and enargy of the close of the close of the close of the other<br>of the concept sharmonic of the other close of the dotted of the other<br>of the close of the other close of the other close of the other<br>of the other close of the other close of the other close of the other<br>of the other close of the other close of the other close of the other close of the other<br>of the other close of the other close of the other close of the other close of the other close of the other<br>of the other close of the other close of the other close of the other close of the other close of the other close of the other close of the other close of the other close of the other close of the other close of the other close of the close of the other close of the other close of the other close of the other close of the other close of the other close of the other close of the other close of the other close of the other close of the other close of the other close of the other close of the close of the other close of the other close of the other close of the close of the other close of the other close of the other close of the close of the other close of the other close of the other close of the close of the other close of the close of the                                  | sparse for of main enclosed, excluding any bars, boards, or other cree<br>Cellification on an 2-bit the historication Report based by the historication Code<br>of the historication Report based by the historication Code<br>of the sparse generation area be initiated in down. Clearlings that the next his<br>prevent generation area be initiated in down. Clearlings that the board and<br>are in most how operating is a bark Robard and develow which. The board<br>or intentior grande or floor immediately before the speering. For more guidated<br>the speering clear and and and and and and and and and and                                                                                                    | en of the opening, Alternatively, an Individual Engineerad Fronci Opening,<br>Course Clinakasia, General CC Stin and the semilater to a design and<br>the semilaterative of the endines of the semilaterative of the semilaterative<br>end 2 sides of the endines area. It is hadding has now their territorial reas, seek<br>and the segressing matching hand has been the higher of the extension<br>near or spearage, see XRIN Technical Budden 1.                                                                                                    |
| FEMA Form 085-0-33 (7/15) Replaces all previous editions. Page 13 of 15                                                                                                    | or interior grade or non-interiodately before the opening. For more gardenic                                                                                                    | e un opennings, per re-or- rectances posecas 1.                                                                                                    | FEMA Form 085-0-33 (7/15) Replaces                                                                                                    | al previous editions. Page 15 of 1                                                                                                    |

Section A - Property Information

The following 11 slides are taken from a FEMA PowerPoint titled: "Elevation Certificate Checklist June 2016"

Which diagram should be referenced on the elevation certificate for each home?

#### What diagram? 1A

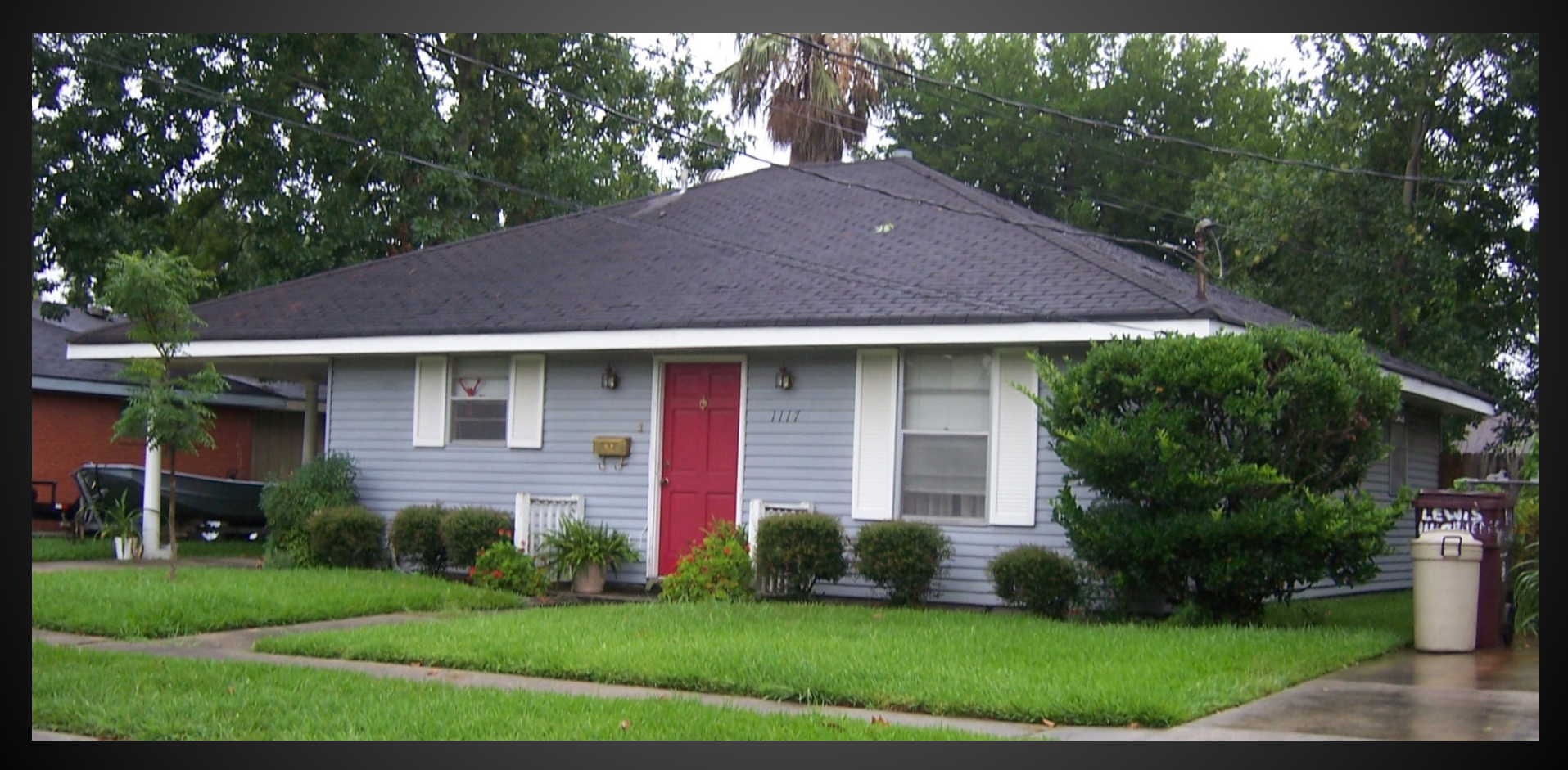

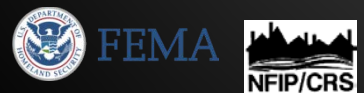

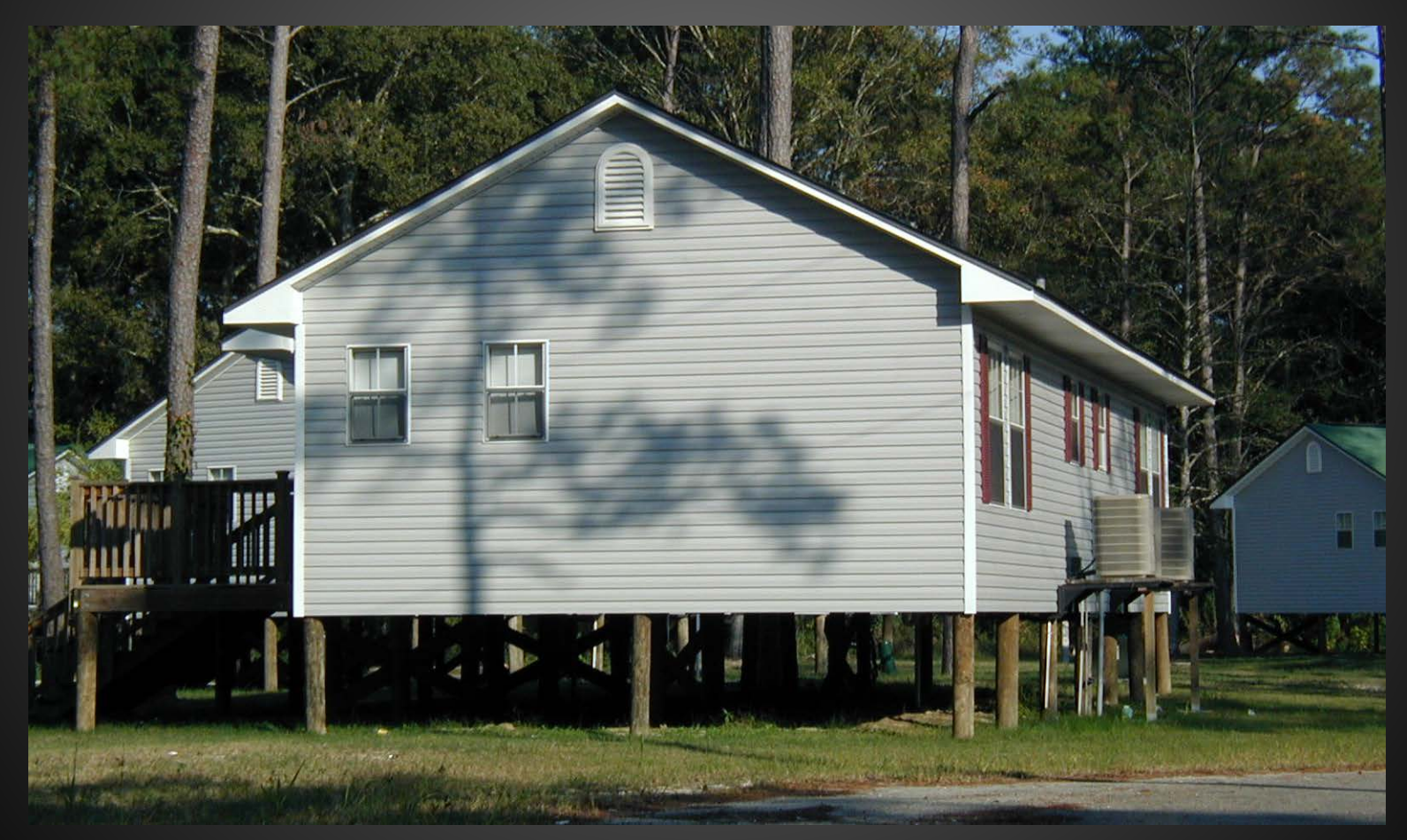

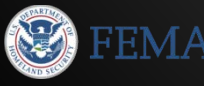

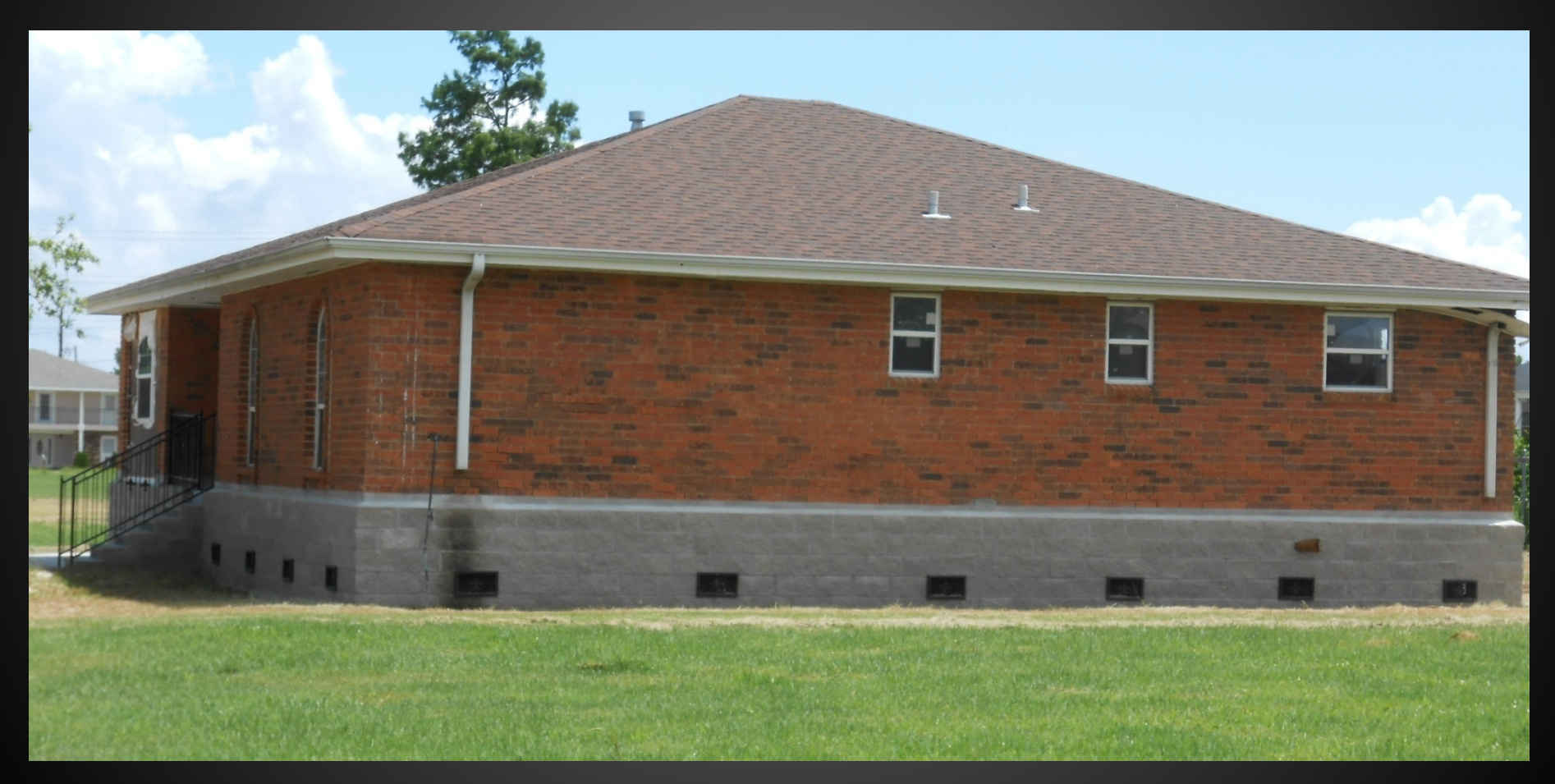

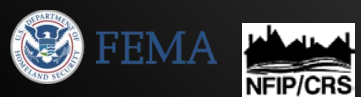

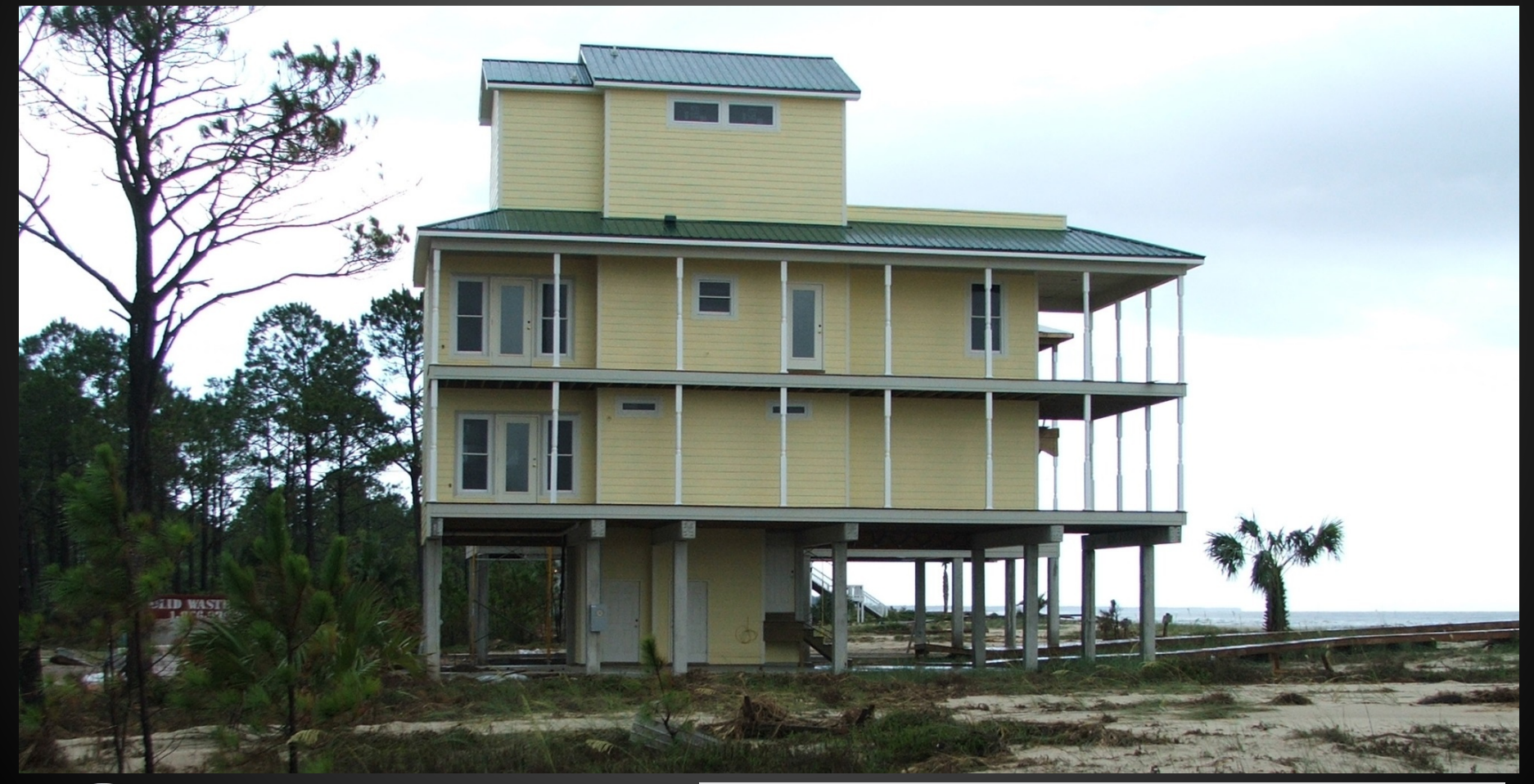

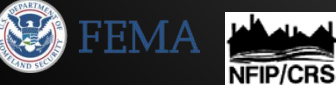

### What diagram? 1A

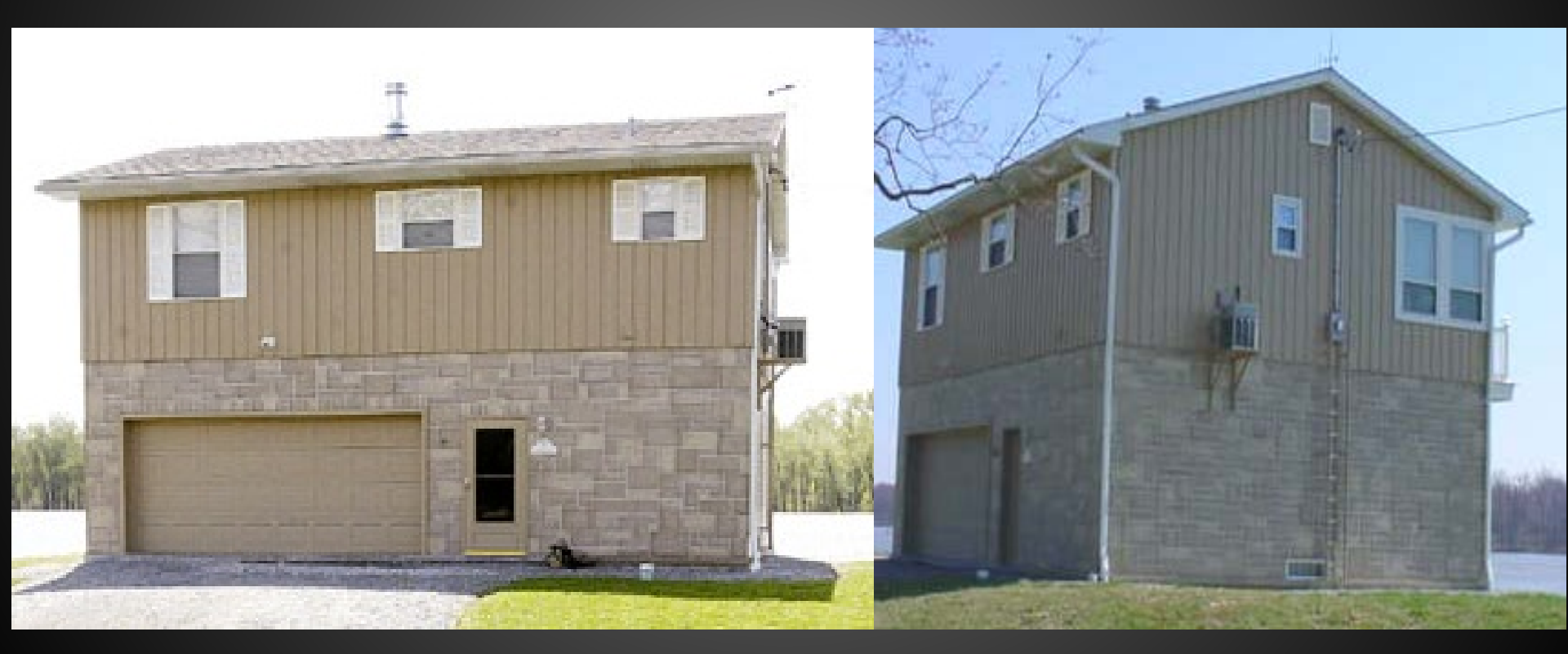

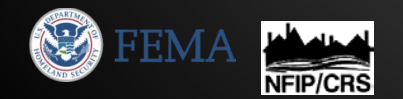

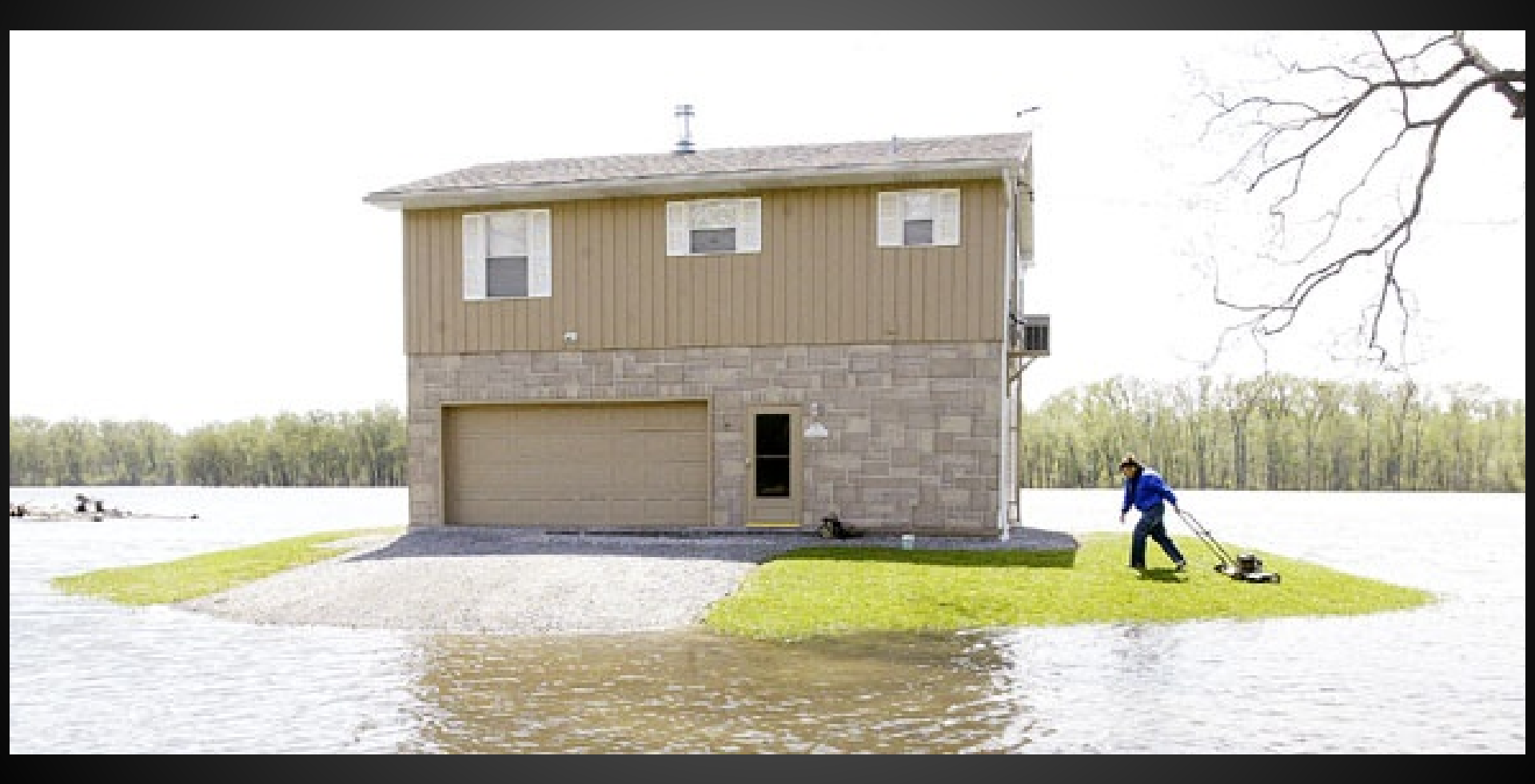

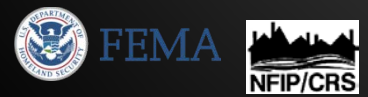

#### What diagram? 1B

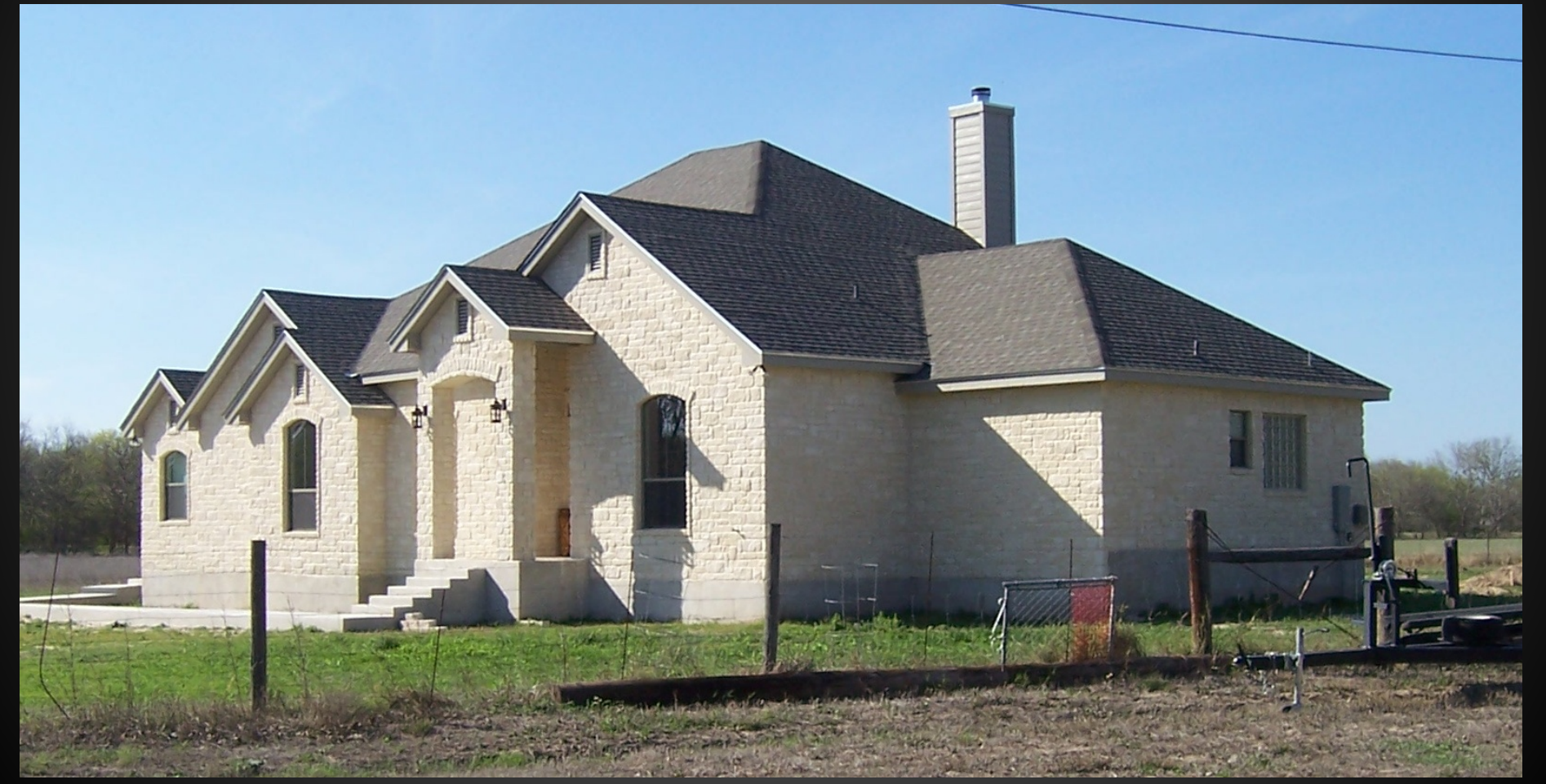

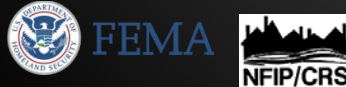

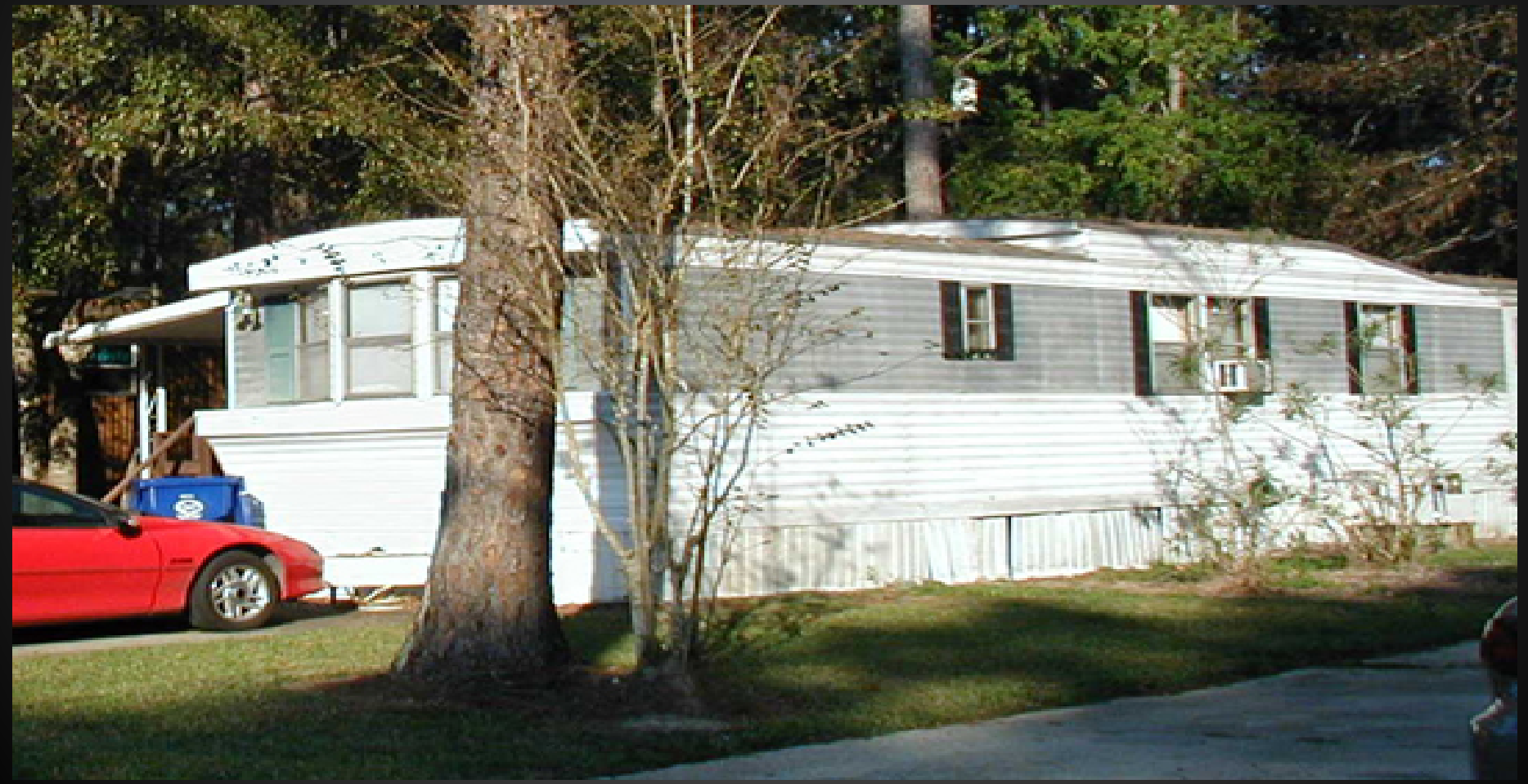

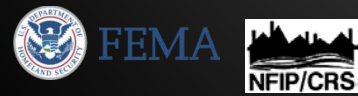

### What diagram? 2B

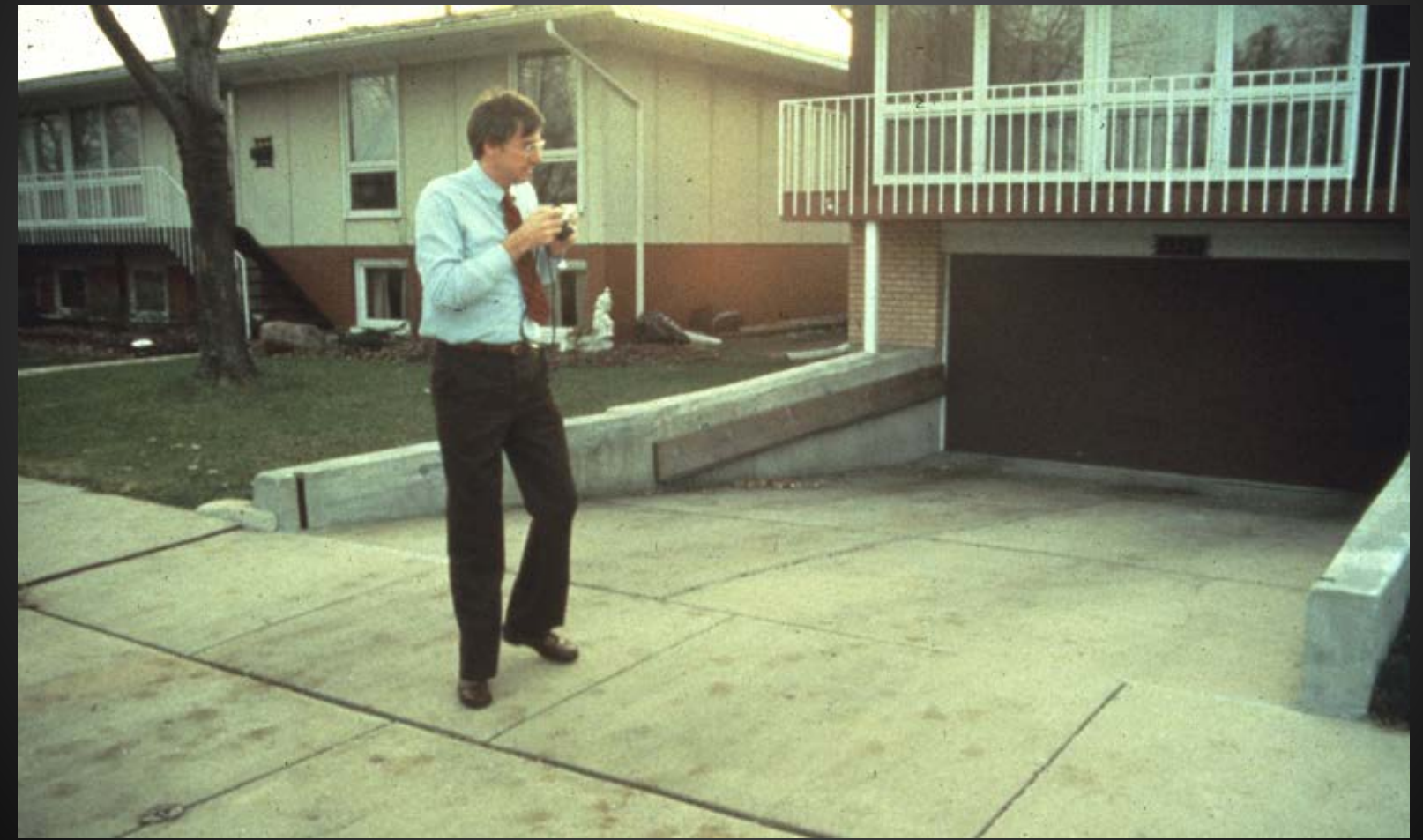

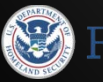

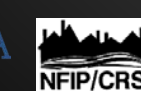

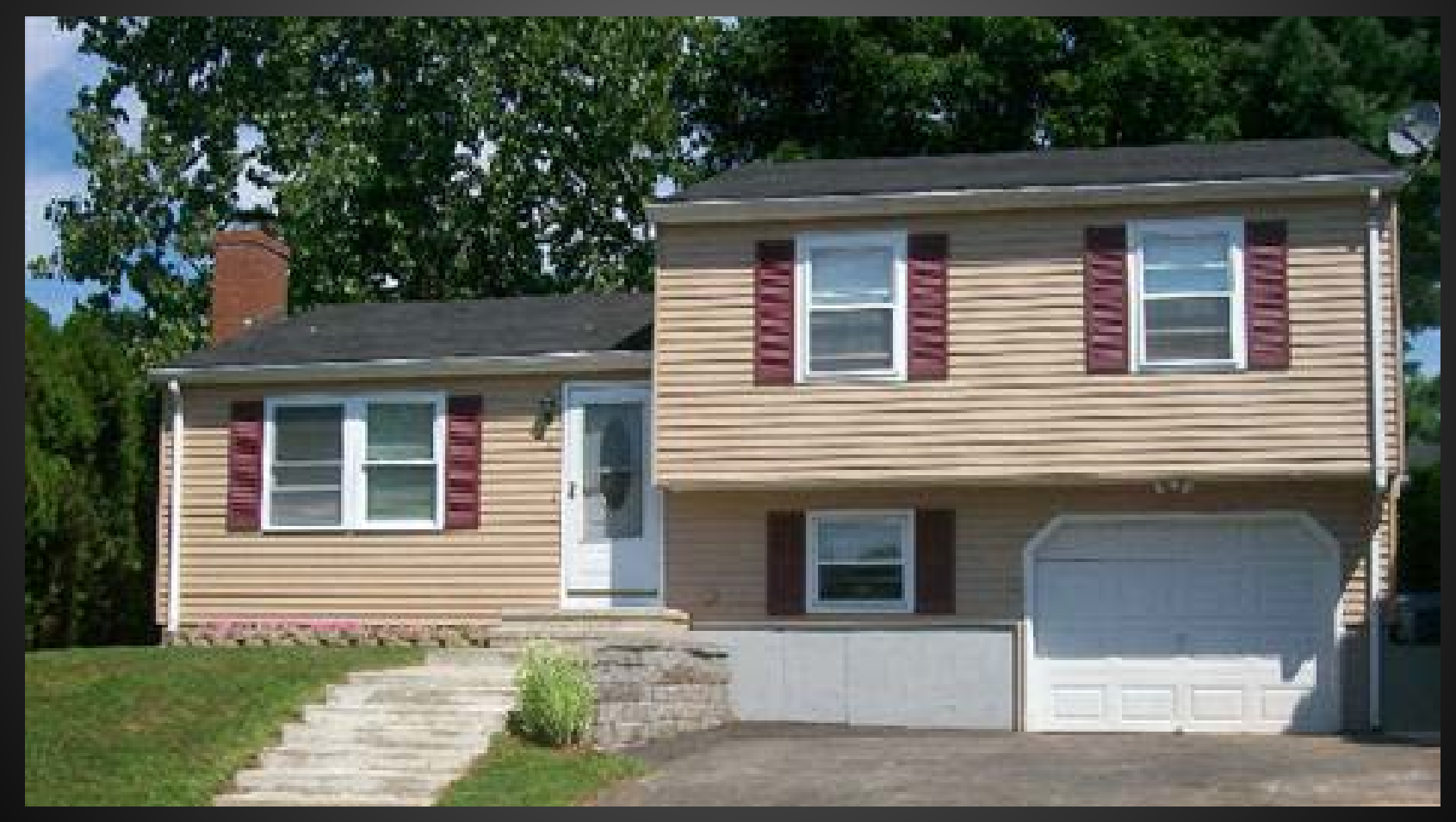

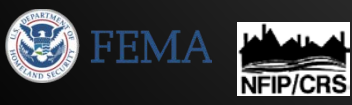

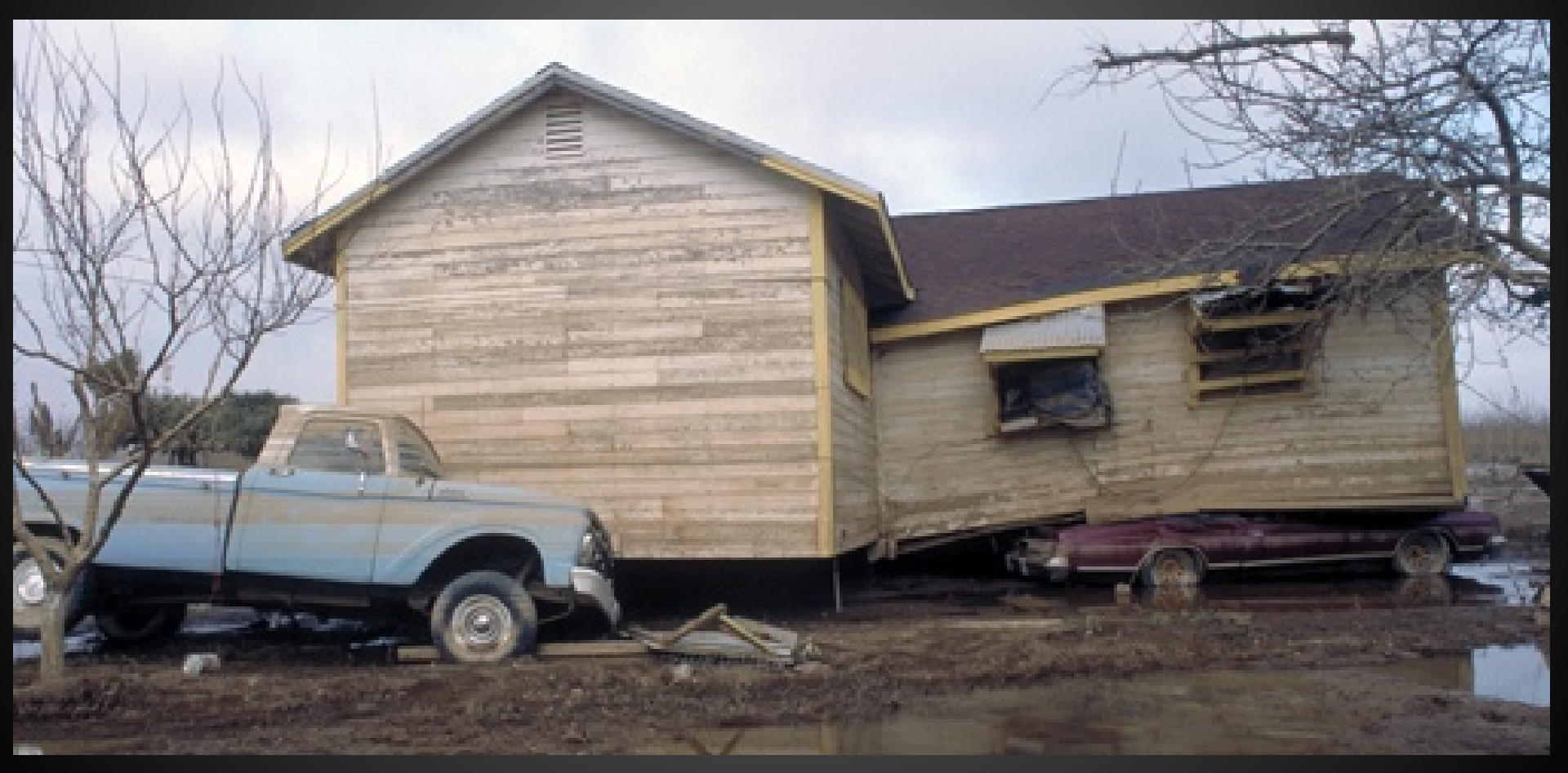

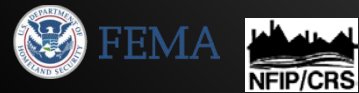

| A8. Fo<br><mark>a)</mark>    | or a building with a crawlspace or enclosure(s):<br>If there is no crawlspace, or enclosure, or garage enter "0"<br>Square footage of crawlspace or enclosure(s) sq ft                                                                                                    |
|------------------------------|----------------------------------------------------------------------------------------------------|
| <mark>b)</mark>              | Number of permanent flood openings in the crawlspace or enclosure(s) within 1.0 foot above adjacent grade                                                                                                    |
| <mark>c)</mark>              | Total net area of flood openings in A8.bsq in                                                                                                    |
| <mark>d)</mark>              | Engineered flood openings? Yes No<br>If there are engineered flood openings, attach the certification from the engineer or the ICC Evaluation Service                                                                                                    |
| Item A<br>building<br>enclos | <b>8.a.</b> Provide the square footage of the crawlspace or enclosure(s) below the lowest elevated floor of an elevate g with or without permanent flood openings. Take the measurement from the outside of the crawlspace of ure(s). Examples of elevated buildings constructed with crawlspace and enclosure(s) are shown in Diagrams 6–9 |
| on pag                       | ges 8–9. Diagrams 2A, 2B, 4, and 9 should be used for a building constructed with a crawlspace floor that is bei<br>terior grade on all sides                                                                                                    |

**Items A8.b–d.** Enter in Item A8.b the number of permanent flood openings in the crawlspace or enclosure(s) that are no higher than 1.0 foot above the higher of the exterior or interior grade or floor immediately below the opening. (A permanent flood opening is a flood vent or other opening that allows the free passage of water automatically in both directions without human intervention.) If the interior grade elevation is used, note this in the Comments area of Section D. Estimate the total net area of all such permanent flood openings in square inches, excluding any bars, louvers, or other covers of the permanent flood openings, and enter the total in Item A8.c. If the net area cannot be reasonably estimated, provide the size of the flood openings without consideration of any covers and indicate in the Comments area the type of cover that exists in the flood openings. Indicate in Item A8.d whether the flood openings are engineered. If applicable, attach a copy of the Individual Engineered Flood Openings Certification or an Evaluation Report issued by the International Code Council Evaluation Service (ICC ES), if you have it. If the crawlspace or enclosure(s) have no permanent flood openings, or if the openings are not within 1.0 foot above adjacent grade, enter "0" (zero) in Items A8.b–c.

A guide to Non-Engineered Openings can be downloaded at <u>www.floodvent.com</u>

| A9. | For a building with an attached garage:<br>If there is no crawlspace, or enclosure, or gara | age enter "0"                                                    |
|-----|---------------------------------------------------------------------------------------------|------------------------------------------------------------------|
|     | a) Square footage of attached garage                                                        | _ sq ft                                                          |
|     | b) Number of permanent flood openings in the attached                                       | d garage within 1.0 foot above adjacent grade                    |
|     | c) Total net area of flood openings in A9.b                                                 | sq in                                                            |
|     | d) Engineered flood openings?  Yes  No<br>If there are engineered flood openings, attact t  | he certification from the engineer or the ICC Evaluation Service |

**Item A9.a.** Provide the square footage of the attached garage with or without permanent flood openings. Take the measurement from the outside of the garage.

**Items A9.b–d.** Enter in Item A9.b the number of permanent flood openings in the attached garage that are no higher than 1.0 foot above the higher of the exterior or interior grade or floor immediately below the opening. (A permanent flood opening is a flood vent or other opening that allows the free passage of water automatically in both directions without human intervention.) If the interior grade elevation is used, note this in the Comments area of Section D. This includes any openings that are in the garage door that are no higher than 1.0 foot above the adjacent grade. Estimate the total net area of all such permanent flood openings in square inches and enter the total in Item A9.c. If the net area cannot be reasonably estimated, provide the size of the flood openings without consideration of any covers and indicate in the Comments area the type of cover that exists in the flood openings. Indicate in Item A9.d whether the flood openings are engineered. If applicable, attach a copy of the Individual Engineered Flood Openings Certification or an Evaluation Report issued by the International Code Council Evaluation Service (ICC ES), if you have it. If the garage has no permanent flood openings, or if the openings are not within 1.0 foot above adjacent grade, enter "0" (zero) in Items A9.b–c.

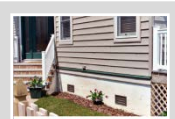

Walls and Walls of Enclosures FEMA offers additional guidance in their **Technical Bulletin 1, Openings in** Foundation Walls and Walls of Enclosures (2008) available for download at <u>https://www.fema.gov/media-library/assets/documents/2644</u>

| SECTION B – FLOOD INSURANCE RATE MAP (FIRM) INFORMATION |              |                        |                    |                                     |                   |                         |                                                      |
|---------------------------------------------------------|--------------|------------------------|--------------------|-------------------------------------|-------------------|-------------------------|------------------------------------------------------|
| B1. NFIP Communit                                       | ty Name & Co | ommunity Number        |                    | B2. County Name                     | l.                |                         | B3. State                                            |
|                                                         |              |                        |                    |                                     |                   |                         |                                                      |
| B4. Map/Panel<br>Number                                 | B5. Suffix   | B6. FIRM Index<br>Date | B7. FI<br>Ef<br>Re | RM Panel<br>fective/<br>evised Date | B8. Flood Zone(s) | B9. Bas<br>(Zor<br>Floo | e Flood Elevation(s)<br>ne AO, use Base<br>od Depth) |

**Item B1.** NFIP Community Name & Community Number. Enter the complete name of the community in which the building is located and the associated 6-digit community number. For a newly incorporated community, use the name and 6-digit number of the new community. Under the NFIP, a "community" is any State or area or political subdivision thereof, or any Indian tribe or authorized native organization, that has authority to adopt and enforce floodplain management regulations for the areas within its jurisdiction. To determine the current community number, see the NFIP *Community Status Book*, available on FEMA's web site at <a href="https://www.fema.gov/national-flood-insurance-program/national-flood-insurance-program-community-status-book">https://www.fema.gov/national-flood-insurance-program-community-status-book</a>, or call 1-800-358-9616.

**Items B4–B5.** Map/Panel Number and Suffix. Enter the 10-character "Map Number" or "Community Panel Number" shown on the FIRM where the building or manufactured (mobile) home is located. For maps in a county-wide format, the sixth character of the "Map Number" is the letter "C" followed by a 4-digit map number. For maps not in a county-wide format, enter the "Community Panel Number" shown on the FIRM.

**Item B7.** FIRM Panel Effective/Revised Date. Enter the map effective date or the map revised date shown on the FIRM panel. This will be the latest of all dates shown on the map. The current FIRM panel effective date can be determined by calling 1-800-358-9616.

**Item B8.** Flood Zone(s). Enter the flood zone, or flood zones, in which the building is located. All flood zones containing the letter "A" or "V" are considered Special Flood Hazard Areas. The flood zones are A, AE, A1–A30, V, VE, V1–V30, AH, AO, AR, AR/A, AR/AE, AR/A1–A30, AR/AH, and AR/AO. Each flood zone is defined in the legend of the FIRM panel on which it appears.

**Item B9.** Base Flood Elevation(s). Using the appropriate Flood Insurance Study (FIS) Profile, Floodway Data Table, or FIRM panel, locate the property and enter the BFE (or base flood depth) of the building site. If the building is located in more than 1 flood zone in Item B8, list all appropriate BFEs in Item B9. BFEs are shown on a FIRM or FIS Profile for Zones A1–A30, AE, AH, V1–V30, VE, AR, AR/A, AR/AE, AR/A1–A30, AR/AH, and AR/AO; flood depth numbers are shown for Zone AO. Use the AR BFE if the building is located in any of Zones AR/A, AR/AE, AR/A1–A30, AR/AH, or AR/AO. In A or V zones where BFEs are not provided on the FIRM, BFEs may be available from another source. For example, the community may have established BFEs or obtained BFE data from other sources for the building site. For subdivisions and other developments of more than 50 lots or 5 acres, establishment of BFEs is required by the community's floodplain management ordinance. If a BFE is obtained from another source, enter the BFE in Item B9. In an A Zone where BFEs are not available, complete Section E and enter N/A for Section B, Item B9. Enter the BFE to the nearest tenth of a foot (nearest tenth of a meter, in Puerto Rico).

Section B - Flood Insurance Rate Map (FIRM) Information

## Index for Flood Insurance Rate Maps (FIRMs)

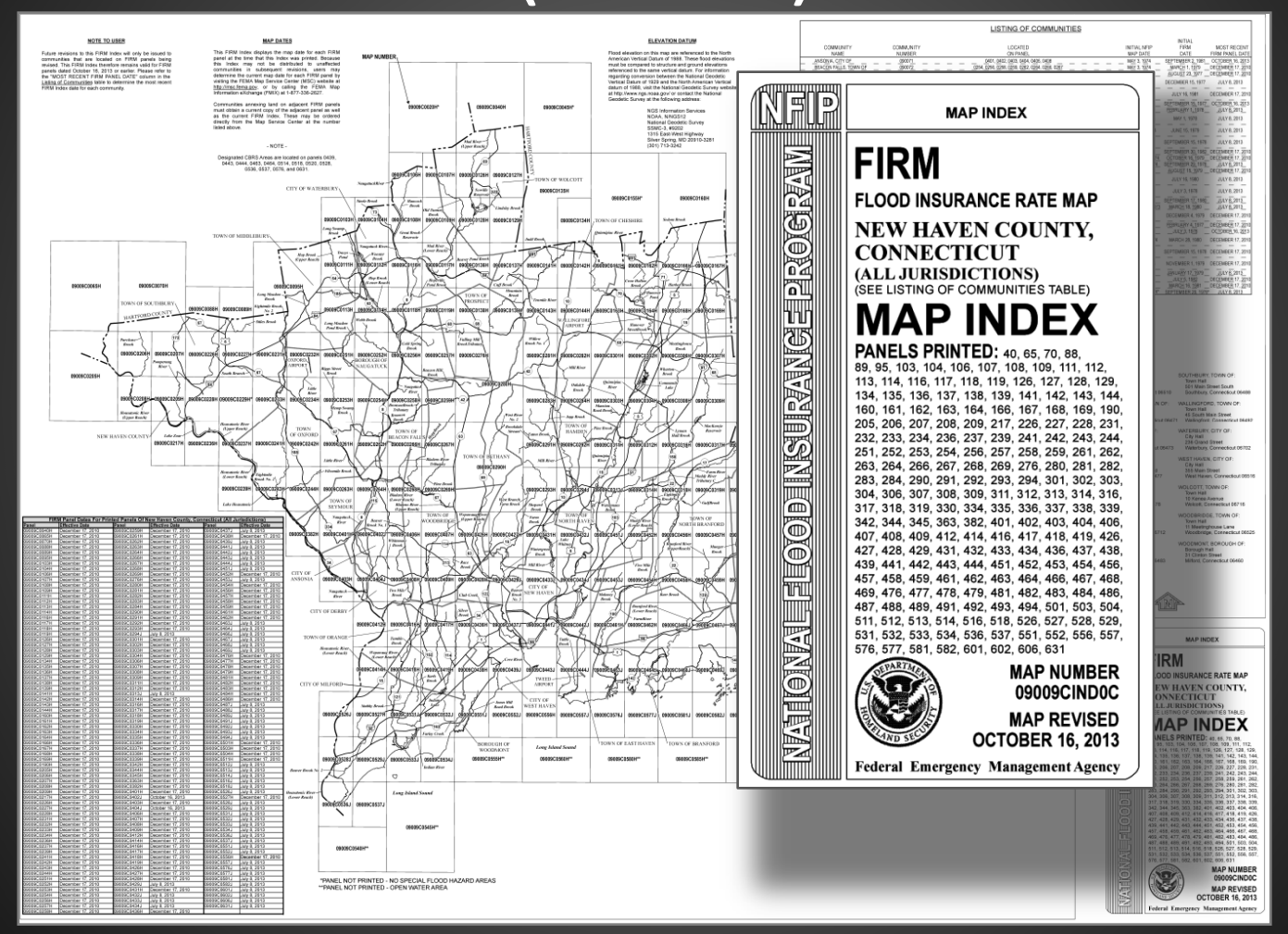

Section B - Flood Insurance Rate Map (FIRM) Information

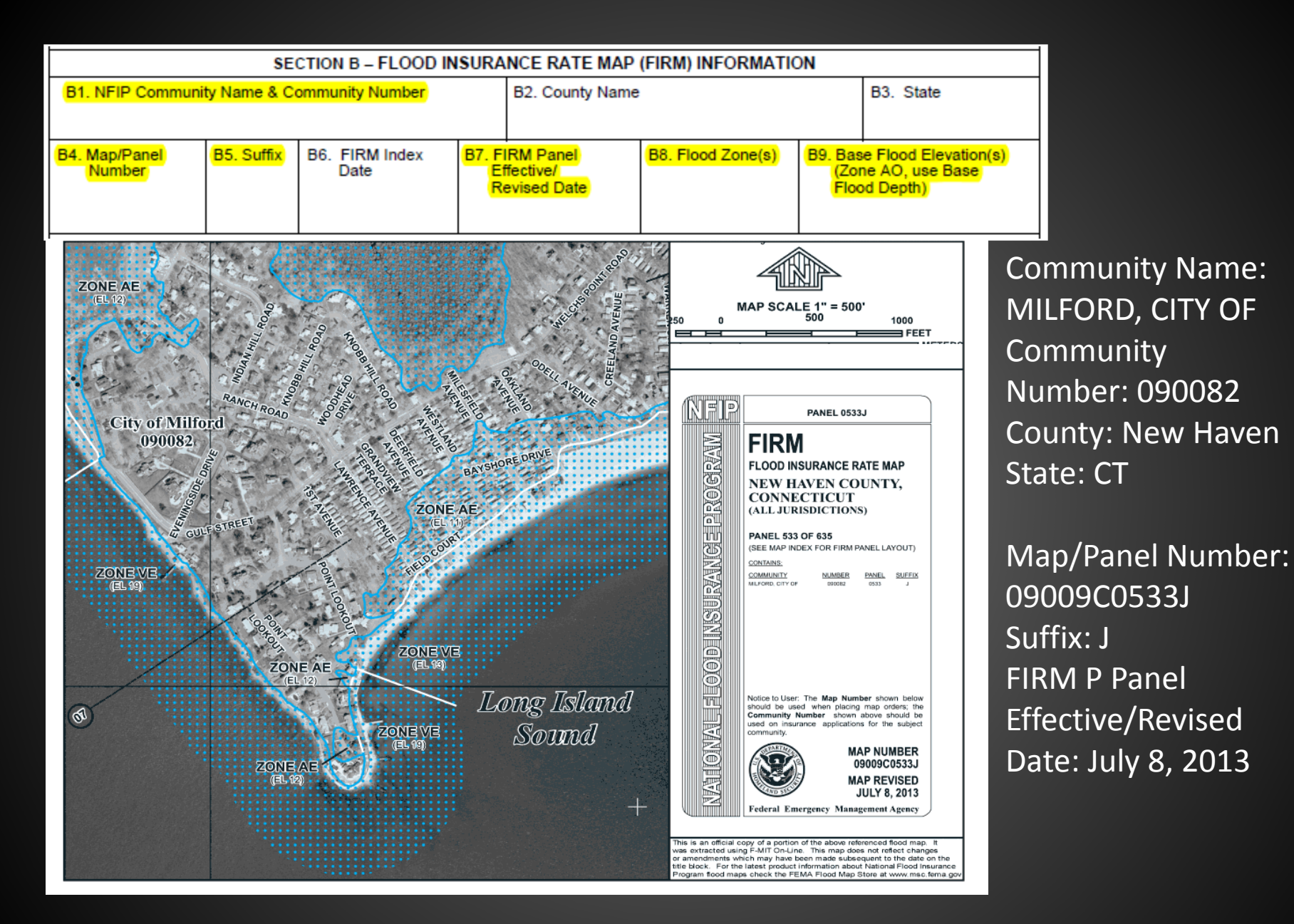

Section B - Flood Insurance Rate Map (FIRM) Information

| B10. | Indicate the source of the Base Flood Elevation (BFE) data or base flood depth entered in Item B9:           |
|------|----------------------------------------------------------------------------------------------------|
|      | FIS Profile FIRM Community Determined Other/Source:                                                          |
| B11. | Indicate elevation datum used for BFE in Item B9: NGVD 1929 NAVD 1988 Other/Source:                          |
|      |                                                                                                    |
| B12. | Is the building located in a Coastal Barrier Resources System (CBRS) area or Otherwise Protected Area (OPA)? |
|      | Designation Date: CBRS OPA                                                                                   |
|      |                                                                                                    |

**Item B10.** Indicate the source of the BFE that you entered in Item B9. If the BFE is from a source other than FIS Profile, FIRM, or community, describe the source of the BFE.

Item B11. Indicate the elevation datum to which the elevations on the applicable FIRM are referenced as shown on the map legend. The vertical datum is shown in the Map Legend and/or the Notes to Users on the FIRM.

Item B12. Indicate whether the building is located in a Coastal Barrier Resources System (CBRS) area or Otherwise Protected Area (OPA). (OPAs are portions of coastal barriers that are owned by Federal, State, or local governments or by certain non-profit organizations and used primarily for natural resources protection.) Federal flood insurance is prohibited in designated CBRS areas or OPAs for buildings or manufactured (mobile) homes built or substantially improved after the date of the CBRS or OPA designation. For the first CBRS designations, that date is October 1, 1983. Information about CBRS areas and OPAs may be obtained on the FEMA web site at https://www.fema.gov/national-flood-insuranceprogram/coastal-barrier-resources-system.

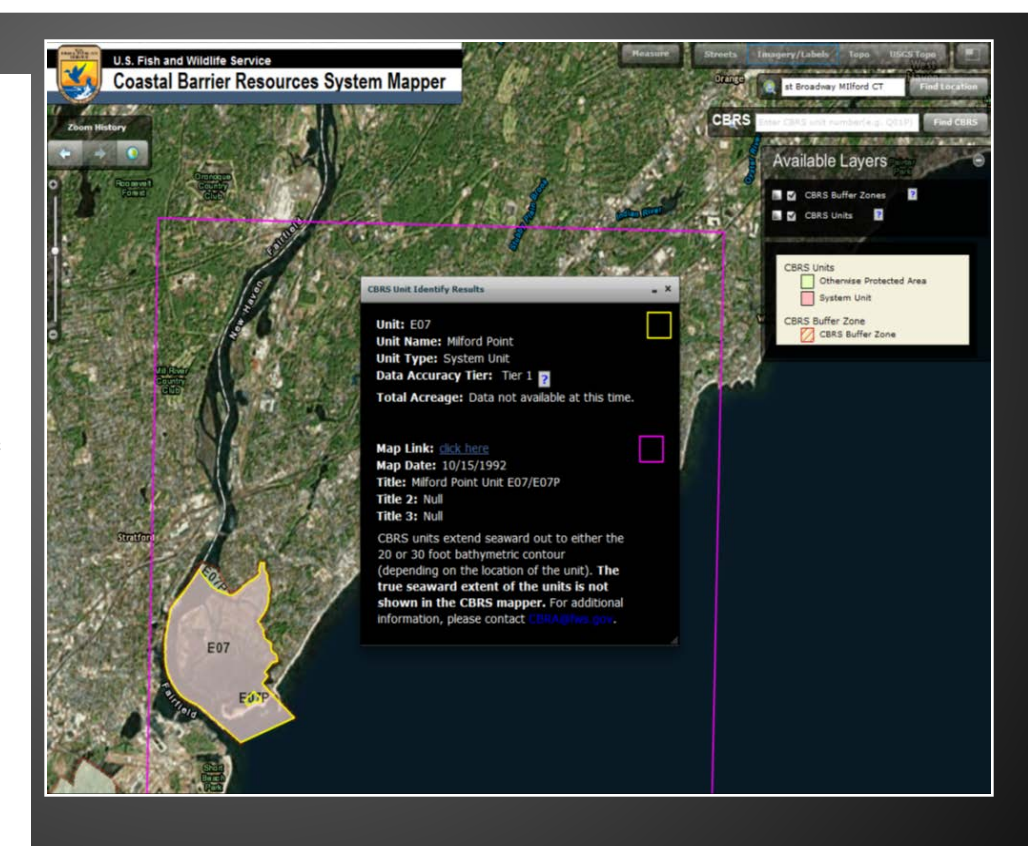

#### SECTION C - BUILDING ELEVATION INFORMATION (SURVEY REQUIRED)

Complete Section C if the building is located in any of Zones A1–A30, AE, AH, A (with BFE), VE, V1–V30, V (with BFE), AR, AR/A, AR/AE, AR/A1–A30, AR/AH, or AR/AO, or if this certificate is being used to support a request for a LOMA or LOMR-F. If the building is located in Zone AO or Zone A (without BFE), complete Section E instead. To ensure that all required elevations are obtained, it may be necessary to enter the building (for instance, if the building has a basement or sunken living room, split-level construction, or machinery and equipment).

Surveyors may not be able to gain access to some crawlspaces to shoot the elevation of the crawlspace floor. If access to the crawlspace is limited or cannot be gained, follow one of these procedures.

- Use a yardstick or tape measure to measure the height from the floor of the crawlspace to the "next higher floor," and then subtract the crawlspace height from the elevation of the "next higher floor." If there is no access to the crawlspace, use the exterior grade next to the structure to measure the height of the crawlspace to the "next higher floor."
- Contact the local floodplain administrator of the community in which the building is located. The community may have documentation of the elevation of the crawlspace floor as part of the permit issued for the building.
- If the property owner has documentation or knows the height of the crawlspace floor to the next higher floor, try to verify this by looking inside the crawlspace through any openings or vents.

In all 3 cases, use the Comments area of Section D to provide the elevation and a brief description of how the elevation was obtained.

## Milford only requires elevation certificates for Finished Construction Refer to instructions below for definition of Finished Construction

#### SECTION C - BUILDING ELEVATION INFORMATION (SURVEY REQUIRED)

| C1. Building elevations are based o | n: Construction Drawings*        | Building Under Construction* | Finished Construction |
|-------------------------------------|----------------------------------|------------------------------|-----------------------|
| *A new Elevation Certificate will   | be required when construction of | the building is complete     |                       |

Item C1. Indicate whether the elevations to be entered in this section are based on construction drawings, a building under construction, or finished construction. For either of the first 2 choices, a post-construction Elevation Certificate will be required when construction is complete. If the building is under construction, include only those elevations that can be surveyed in Items C2.a–h. Use the Comments area of Section D to provide elevations obtained from the construction plans or drawings. Select "Finished Construction" only when all machinery and/or equipment such as furnaces, hot water heaters, heat pumps, air conditioners, and elevators and their associated equipment have been installed and the grading around the building is completed.

| C2. | Elevations - Zones A1-A30, AE, AH, A (with BFE)    | , VE, V1–V30, V (with BFE), AR, AR/A, AR/AE, AR/A1–A30, AR/AH, AR/AO.   |
|-----|----------------------------------------------------|-------------------------------------------------------------------------|
|     | Complete Items C2.a-h below according to the built | ilding diagram specified in Item A7. In Puerto Rico only, enter meters. |
|     | Benchmark Utilized:                                | Vertical Datum:                                                         |

Indicate elevation datum used for the elevations in items a) through h) below.

NGVD 1929 NAVD 1988 Other/Source:

**Item C2.** A field survey is required for Items C2.a–h. Most control networks will assign a unique identifier for each benchmark. For example, the National Geodetic Survey uses the Permanent Identifier (PID). For the benchmark utilized, provide the PID or other unique identifier assigned by the maintainer of the benchmark. For GPS survey, indicate the benchmark used for the base station, the Continuously Operating Reference Stations (CORS) sites used for an On-line Positioning User Service (OPUS) solution (also attach the OPUS report), or the name of the Real Time Network used.

Also provide the vertical datum for the benchmark elevation. All elevations for the certificate, including the elevations for Items C2.a–h, must use the same datum on which the BFE is based. Show the conversion from the field survey datum used if it differs from the datum used for the BFE entered in Item B9 and indicate the conversion software used. Show the datum conversion, if applicable, in the Comments area of Section D.

For property experiencing ground subsidence, the most recent reference mark elevations must be used for determining building elevations. However, when subsidence is involved, the BFE should not be adjusted. Enter elevations in Items C2.a–h to the nearest tenth of a foot (nearest tenth of a meter, in Puerto Rico).

Note FEMA recognizes the NGS/NOAA (<u>www.ngs.noaa.gov</u>) website's CORS (Continuously Operating Reference Station) Network as an accepted Benchmark. The City of Milford Engineering Staff has mapped a number of state and local benchmarks which may be <u>reviewed here</u>

| C2. Elevations – Zones A1–A30, AE, AH<br>Complete Items C2.a–h below accor   | , A (with BFE), VE, V1–V30, V (with BF<br>ding to the building diagram specified ir                             | E), AR, AR/A, AR/AE, AR/A1-<br>1 Item A7. In Puerto Rico only | -A30, AR/AH, AR/AO.<br>, enter meters. |
|------------------------------------------------------------------------------|----------------------------------------------------------------------------------------------------|---------------------------------------------------------------|----------------------------------------|
| Benchmark Utilized:                                                          | Vertical Datum:                                                                                                 |                                                               |                                        |
| Indicate elevation datum used for the                                        | elevations in items a) through h) below                                                                         | <mark>/.</mark>                                               |                                        |
| 🗌 NGVD 1929 🔲 NAVD 19                                                        | 88 Other/Source:                                                                                                |                                                               |                                        |
| Datum used for building elevations m<br>Items a), f), and g) must always hav | nust be the same as that used for the Bl<br>e a number. If items b)-e) are not r                                | <sup>-</sup> E.<br><mark>elevant, enter "N/A"</mark> Check    | the measurement used                   |
| a) Top of bottom floor (including bas                                        | ement, crawlspace, or enclosure floor)                                                                          | · []                                                          | feet inters                            |
| b) Top of the next higher floor                                              |                                                                                                    | · 🗌                                                           | feet 🗌 meters                          |
| c) Bottom of the lowest horizontal st                                        | ructural member (V Zones only)                                                                                  | · []                                                          | feet 🗌 meters                          |
| d) Attached garage (top of slab)                                             |                                                                                                    |                                                               | feet 🗌 meters                          |
| e) Lowest elevation of machinery or<br>(Describe type of equipment and       | equipment servicing the building<br>location in Comments)                                                       | · []                                                          | feet 🗌 meters                          |
| f) Lowest adjacent (finished) grade                                          | next to building (LAG)                                                                                          | · 🗌                                                           | feet 🗌 meters                          |
| g) Highest adjacent (finished) grade                                         | next to building (HAG)                                                                                          | · 🗌                                                           | feet meters                            |
| h) Lowest adjacent grade at lowest<br>structural support                     | elevation of deck or stairs, including                                                                          | · 🗌                                                           | feet 🗌 meters                          |
| BUILDING ON<br>SLAB                                                          | BUILDING WITH<br>BASEMENT                                                                                       | BUILDING ON PILES,<br>PIERS, OR COLUMNS                       |                                        |
| C2.a A ZONES V ZONES                                                         | Antonio antonio antonio antonio antonio antonio antonio antonio antonio antonio antonio antonio antonio antonio |                                                               | ZONES                                  |
|                                                                              |                                                                                                    |                                                               |                                        |
| La La La La La La La La La La La La La L                                     | A ZONES                                                                                                    |                                                               |                                        |
|                                                                              |                                                                                                    | - metanika                                                    | $\sim$                                 |
|                                                                              | $\lambda^{\text{C2.a}}$                                                                                         |                                                               | (C2.c)                                 |
| BASE FLOOD                                                                   |                                                                                                    |                                                               |                                        |
| ELEVATION (C2.c)                                                             | BA                                                                                                    | ASE FLOOD<br>EVATION                                          |                                        |
|                                                                              | GRADE                                                                                                    |                                                               |                                        |

Section C - Building Elevation Information (Survey Required)

**Items C2.a–d.** Enter the building elevations (excluding the attached garage) indicated by the selected building diagram (Item A7) in Items C2.a–c. If there is an attached garage, enter the elevation for top of attached garage slab in Item C2.d. (Because elevation for top of attached garage slab is self-explanatory, attached garages are not illustrated in the diagrams.) If the building is located in a V zone on the FIRM, complete Item C2.c. If the flood zone cannot be determined, enter elevations for all of Items C2.a–h. For buildings in A zones, elevations a, b, d, and e should be measured at the top of the floor. For buildings in V zones, elevation c must be measured at the bottom of the lowest horizontal structural member of the floor (see drawing below). For buildings elevated on a crawlspace, Diagrams 8 and 9, enter the elevation of the top of the crawlspace floor in Item C2.a, whether or not the crawlspace has permanent flood openings (flood vents). *If any item does not apply to the building, enter "N/A" for not applicable.* 

**Item C2.e.** Enter the lowest platform elevation of at least 1 of the following machinery and equipment items: elevators and their associated equipment, furnaces, hot water heaters, heat pumps, and air conditioners in an attached garage or enclosure or on an open utility platform that provides utility services for the building. Note that elevations for these specific machinery and equipment items are required in order to rate the building for flood insurance. Local floodplain management officials are required to ensure that <u>all</u> machinery and equipment servicing the building are protected from flooding. Thus, local officials may require that elevation information for all machinery and equipment, including ductwork, be documented on the Elevation Certificate. If the machinery and/or equipment is mounted to a wall, pile, etc., enter the platform elevation of the machinery and/or equipment. Indicate machinery/equipment type and its general location, e.g., on floor inside garage or on platform affixed to exterior wall, in the Comments area of Section D or Section G, as appropriate. *If this item does not apply to the building, enter "N/A" for not applicable.* 

**Items C2.f–g.** Enter the elevation of the ground, sidewalk, or patio slab immediately next to the building. For Zone AO, use the natural grade elevation, if available. This measurement must be to the nearest tenth of a foot (nearest tenth of a meter, in Puerto Rico) if this certificate is being used to support a request for a LOMA or LOMR-F.

**Item C2.h.** Enter the lowest grade elevation at the deck support or stairs. For Zone AO, use the natural grade elevation, if available. This measurement must be to the nearest tenth of a foot (nearest tenth of a meter, in Puerto Rico) if this certificate is being used to support a request for a LOMA or LOMR-F.

#### SECTION D - SURVEYOR, ENGINEER, OR ARCHITECT CERTIFICATION

| This certification is to be signed and sealed by a land surveyor, engineer, or architect authorized by law to certify elevation information.<br>I certify that the information on this Certificate represents my best efforts to interpret the data available. I understand that any false<br>statement may be punishable by fine or imprisonment under 18 U.S. Code, Section 1001. |                          |                          |                                      |  |  |
|----------------------------------------------------------------------------------------------------|--------------------------|--------------------------|--------------------------------------|--|--|
| Were latitude and longitude in Section A provided by a lice                                                                                                    | ensed land surveyor?     | Yes No                   | Check here if attachments.           |  |  |
| Certifier's Name                                                                                                    | License Number           |                          |                                      |  |  |
| Title                                                                                                    |                          |                          |                                      |  |  |
| Company Name                                                                                                    |                          |                          |                                      |  |  |
| Address                                                                                                    |                          |                          |                                      |  |  |
| City                                                                                                    | State                    | ZIP Code                 |                                      |  |  |
| Signature                                                                                                    | Date                     | Telephone                |                                      |  |  |
| Copy all pages of this Elevation Certificate and all attachme                                                                                                    | nts for (1) community of | ficial, (2) insurance ag | ent/company, and (3) building owner. |  |  |
| Comments (including type of equipment and location, per C2(e), if applicable)                                                                                                    |                          |                          |                                      |  |  |
| SECTION D – SURVEYOR,                                                                                                    | ENGINEER, OR AR          |                          | CATION                               |  |  |
| Complete as indicated. This section of the Elevat                                                                                                    | ion Certificate may      | be signed by only        | a land surveyor engineer or          |  |  |

Complete as indicated. This section of the Elevation Certificate may be signed by only a land surveyor, engineer, or architect who is authorized by law to certify elevation information. Place your license number, your seal (as allowed by the State licensing board), your signature, and the date in the box in Section D. You are certifying that the information on this certificate represents your best efforts to interpret the data available and that you understand that any false statement may be punishable by fine or imprisonment under 18 U.S. Code, Section 1001. Use the Comments area of Section D to provide datum, elevation, openings, or other relevant information not specified elsewhere on the certificate.

# For More Information

- Today's presentation, hand out and links are all available on the city website.
- For further questions contact:
  - Joseph Griffith
    - Director, Dept of Permitting and Land Use
    - 203-783-3225
  - Greg Pidluski P.E.L.S., C.F.M
    - City Engineer 203-783-3261